# TruSight Tumor 15パネルを用いた固形腫瘍からの体細胞変異検出

February 26, 2016

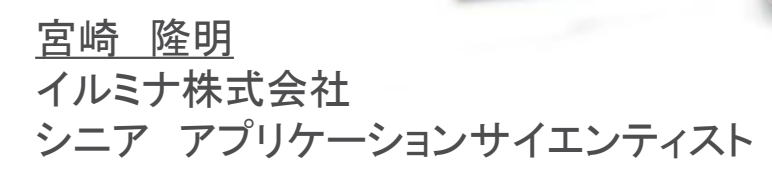

© 2015 Illumina, Inc. All rights reserved.

Illumina, 24sure, BaseSpace, BeadArray, BlueFish, BlueFuse, BlueGnome, cBot, CSPro, CytoChip, DesignStudio, Epicentre, ForenSeq, Genetic Energy, GenomeStudio, GoldenGate, HiScan, HiSeq, HiSeq X, Infinium, iScan, Iselect, MiSeq, MiSeqDx, MiSeq FGx, NeoPrep, NextBio, Nextera, NextSeq, Powered by Illumina, SureMDA, TruGenome, TruSeq, TruSight, Understand Your Genome, UYG, VeraCode, verifi, VeriSeq, the pumpkin orange color, and the streaming bases design are trademarks of Illumina, Inc. and/or its affiliate(s) in the US and/or other countries. All other names, logos, and other trademarks are the property of their respective owners.

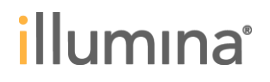

### 本日のトピック

- 製品概要とコンセプト
- ・ 実験時の注意点とポイント
- ・ 解析ツールのご紹介とポイント

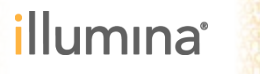

### TruSight Tumor 15 サンプルから結果までのワークフローソリューション

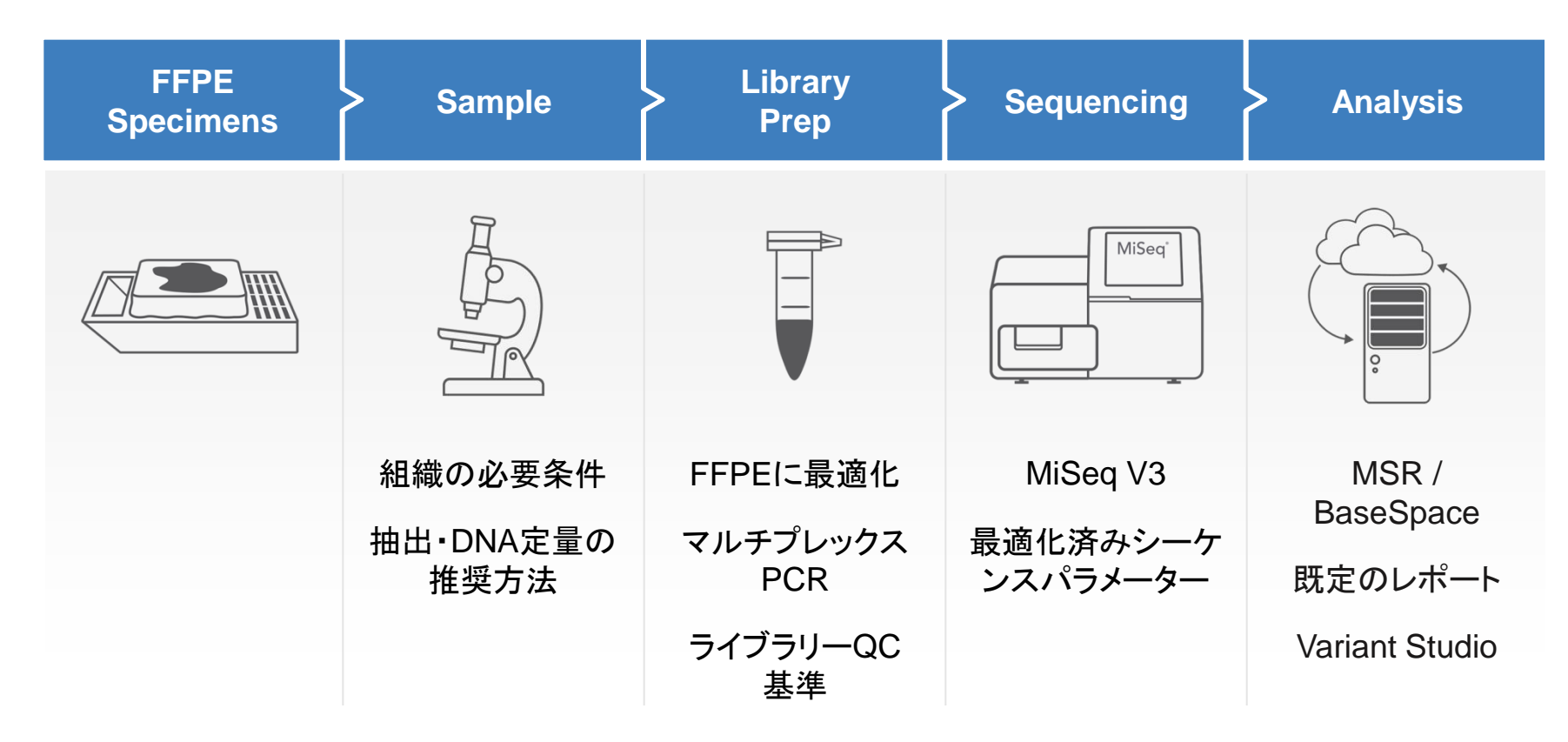

#### ライブラリー調製だけでなく、トータルソリューションの提供が可能に

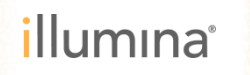

### TruSight Tumor 15 標的遺伝子リスト

 CAP (College of American Pathologists:米国臨床病 理医協会)臨床検査施設の精度管理面で世界的権威

 NCCN (National Comprehensive Cancer Network:米 国総合癌センターネットワーク)全米を代表とする21 のがんセンターで結成されたガイドライン策定組織

#### 製品コンセプト

Gene content:業界ガイドライン (NCCN, CAP)、オピニオンリーダー、製薬企業の意見等に沿って選定

Relevance: 最もがん研究で着目されることの多い遺伝子を対象とした解析

●Focused: 対象領域を絞った解析で検体からデータ取得までを迅速に実現

| Gene   | Associated Cancers           |           | Target                                               |
|--------|------------------------------|-----------|------------------------------------------------------|
| AKT1   | Breast                       | +         | E17K                                                 |
| BRAF   | Melanoma*, Colon* Lung       | +         | VK600E/K/R/M                                         |
| EGFR   | Lung*                        |           | Exon 19, 20, 21(L858R), G719A/X, S7681, T790M, L861Q |
| ERBB2  | Breast, Lung                 |           | A775_G776insYVMA                                     |
| FOXL2  | Ovary                        | +         | C134W                                                |
| GNA11  | Melanoma                     | +         | Q209L                                                |
| GNAQ   | Melanoma                     | +         | Q209L                                                |
| KIT    | Gastric, Melanoma*           |           | Exons 8, 9, 10, 11, 13, 14, 17, 18                   |
| KRAS   | Colon*, Gastric, Lung*       | ++ ++ ++  | Codons 12, 13, 59, 61, 117, 146                      |
| MET    | Lung*, Colon, Gastric        |           | Focal Amplification                                  |
| NRAS   | Colon*                       | ++ ++ + + | Codons 12, 13, 59, 61, 117, 146                      |
| PDGFRA | Gastric, Melanoma            |           | Exons 12, 14, 18                                     |
| PIK3CA | Lung, Breast, Prostate       |           | Exons 9, 20                                          |
| RET    | Lung*                        | +         | M918T                                                |
| TP53   | Lung, Melanoma, Ovary, Colon |           | Full CDS                                             |

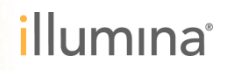

### TruSight Tumor 15 の特徴

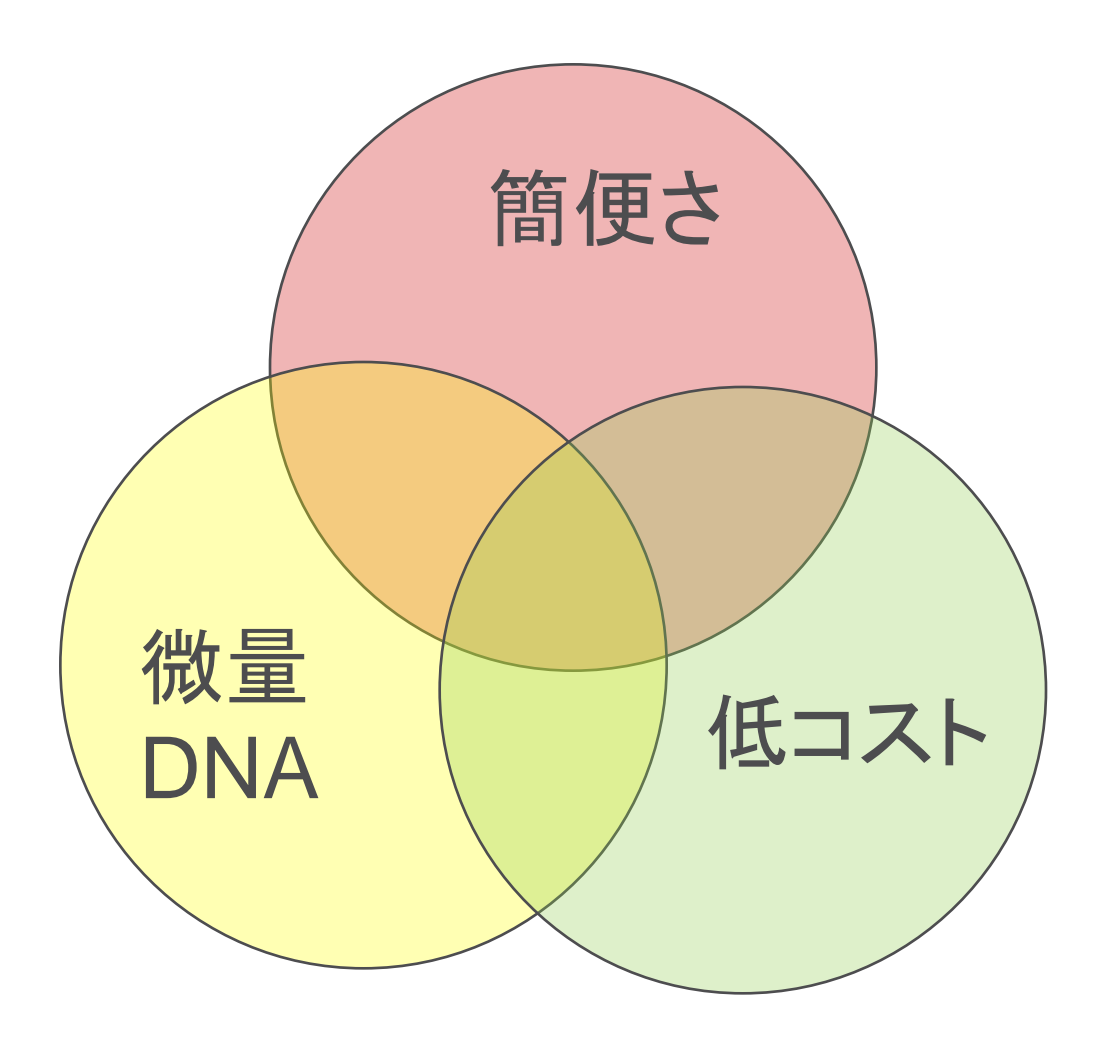

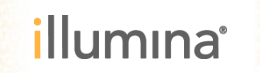

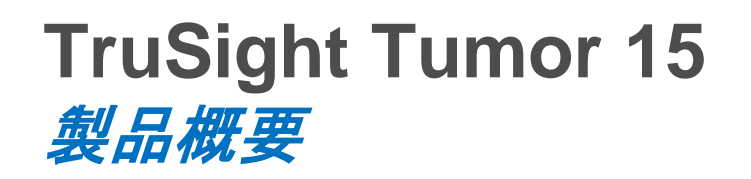

Option #1 (MiSeqユーザー向け)

TruSight Tumor 15 バンドル

カタログ番号 OP-101-1001 定価 749,000円

1 Library Prep (24サンプル分)

& 3 MiSeq v3 600 Cycle Kits (3キット)

ライブラリー調製とシーケンス合わせて31,209円 / サンプル

Total "All-In" = サンプル単価 31,209円

Option #2 (全装置ユーザー向け)

TruSight Tumor 15 ライブラリー調製のみ

カタログ番号 OP-101-1002 定価 450,000円

1 Library Prep (24サンプル分)

ライブラリー調製のみで 18,750円 / サンプル

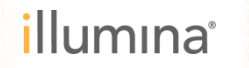

### TruSight Tumor 15 *製品仕様*

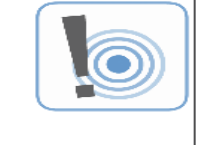

少量インプット (20 ng) から、 5%以上の頻度のバリアントを、 8検体同時にスクリーニング

| パラメーター                          | DETAIL                               |
|---------------------------------|--------------------------------------|
| DNAインプット量                       | <b>20</b> ng                         |
| パネルサイズ<br>(標的領域全長)              | <b>44</b> kb                         |
| アンプリコンサイズ<br>(*アダプターサイズ部分は含まない) | ~ <b>150–175</b> bp                  |
| コンテンツ                           | <b>~250</b> アンプリコン                   |
| ライブラリー調製時間                      | 7時間, 3.5時間ハンズオンタイム                   |
| シーケンスラン時間                       | 27 時間(MiSeq、MiniSeq システム)            |
| シーケンスラン                         | <b>151 × 2</b> bp                    |
| スループット                          | <mark>8</mark> 検体を1ランで解析(MiSeq v3試薬) |
| 想定しているバリアントの検出感度                | <b>5%</b> まで                         |
| カバレッジ                           | ≥ 97% の塩基が ≥ 500× でシーケンスされること        |

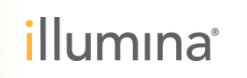

実験ワークフローとポイント

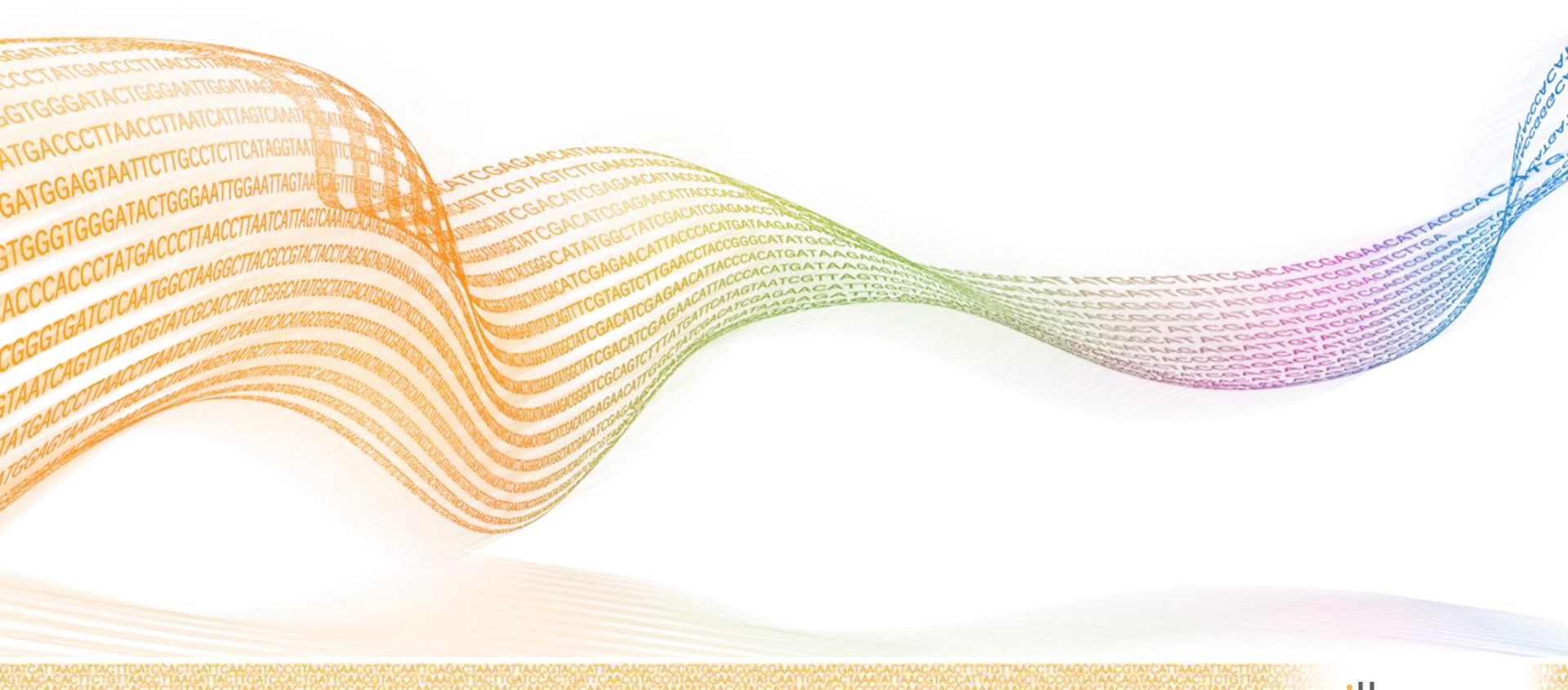

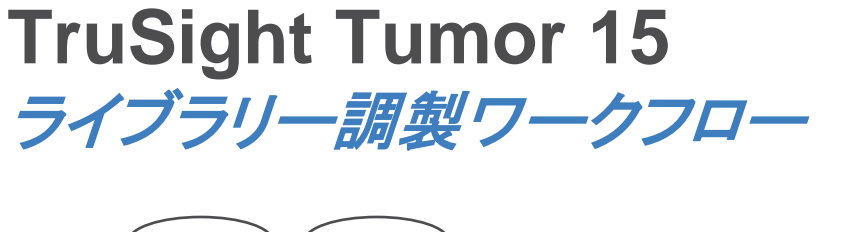

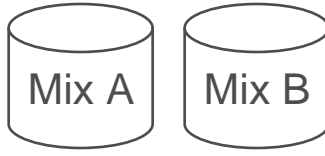

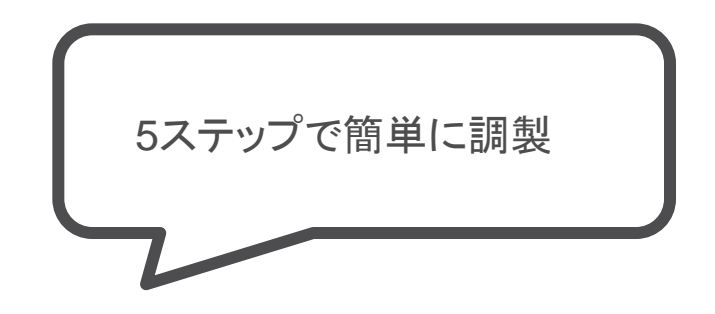

Index Targets Hands-on: 15 minutes Total: 2 hours 5 minutes Reagents: Index Adapters, TAM

Hands-on: 30 minutes

Total: 3 hours 20 minutes Reagents: TPA, TPB, TTE, TTM

Amplify and Tag Targets

Safe Stopping Point

#### Clean Up Libraries

Reagents: Fresh 80% EtOH, RSB, SPB

Safe Stopping Point

**Check Libraries** Hands-on: 50 minutes Total: 1 hour 5 minutes Reagents: RSB

Safe Stopping Point

Hands-on: 15 minutes Total: 35 minutes

Prepare Libraries for Sequencing Hands-on: 10 minutes Total: 15 minutes Reagents: RSB

Pre-PCR Post-PCR ①標的領域に対するマルチプレックスPCR (~3時間)

②PCRでアダプターとインデックス付加 (~1時間)

③磁気ビーズで精製 (~ 30分間)

④ライブラリーの品質チェック(~30分間)

⑤シーケンスの準備 (~ 30分間)

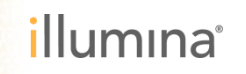

## 0. インプットDNAの準備

- ▶ FFPE検体の場合は推奨キットでDNAを抽出 (溶出はヌクレアーゼフリー水を勧める)
  - AllPrep DNA/RNA FFPE Kit (QIAGEN)
  - QIAamp DSP DNA FFPE Tissue Kit (QIAGEN)
  - ReliaPrep FFPE gDNA Miniprep System (Promega)

FFPE検体の準備

- ミクロトームでの薄切後、≥140 mm<sup>2</sup>を利用 (非メラノーマ組織)
- 腫瘍部を30%以上含むこと

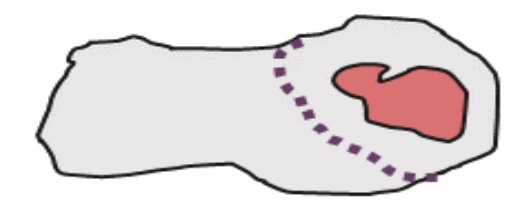

### **DNAの定量と準備**

- ・ 抽出後のDNA濃度を二重鎖DNA特異的な蛍光定量法(AccuClear、Qubit、Picogreenなど)で測定
- 2 ng/µL以上の濃度が確保できること \* 濃度調整はヌクレアーゼフリー水で行う
- 体積10 µl以上 (2ng/µlで10 µl、計20 ng以上)を準備

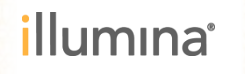

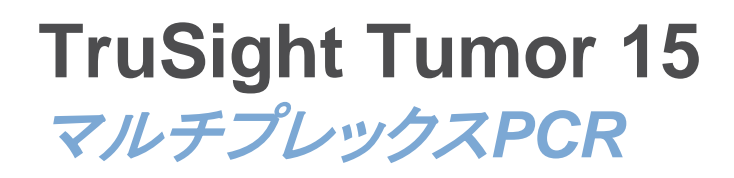

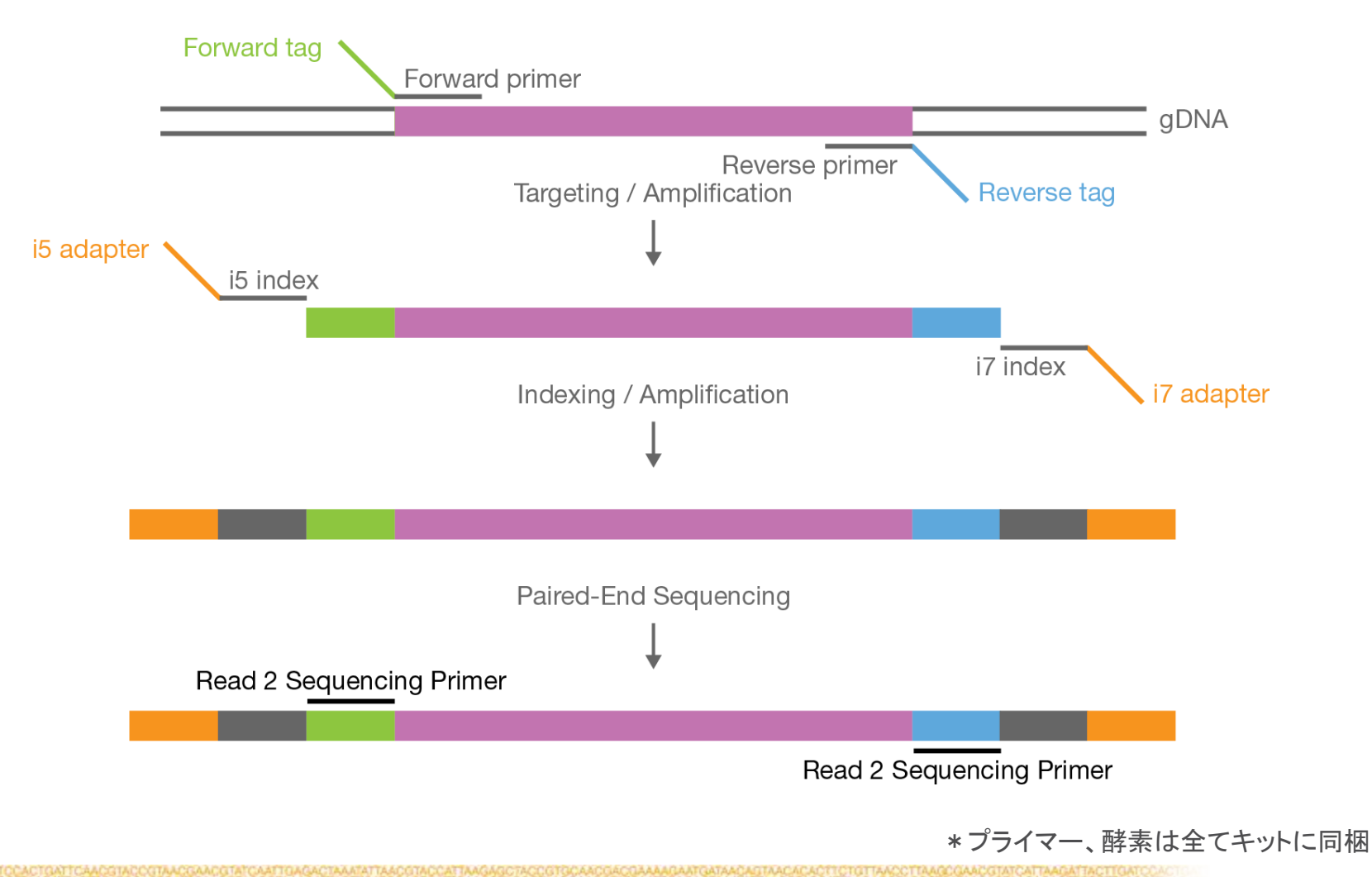

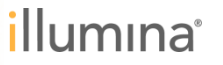

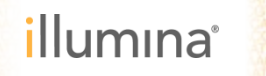

Amplify and Tag Targets

Hands-on: 30 minutes

Total: 3 hours 20 minutes Reagents: TPA, TPB, TTE, TTM

### 1. Amplify and tag targets

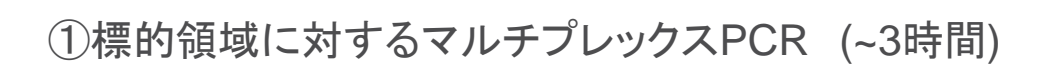

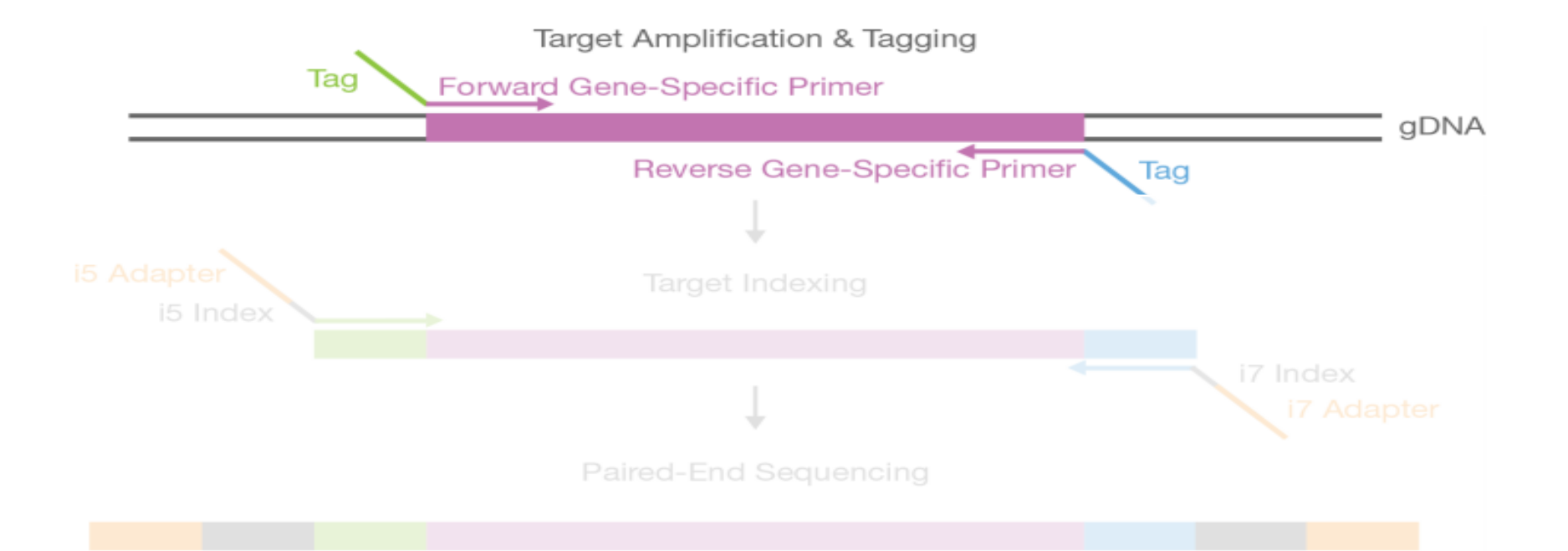

### **TruSight Tumor 15** マルチプレックスPCR

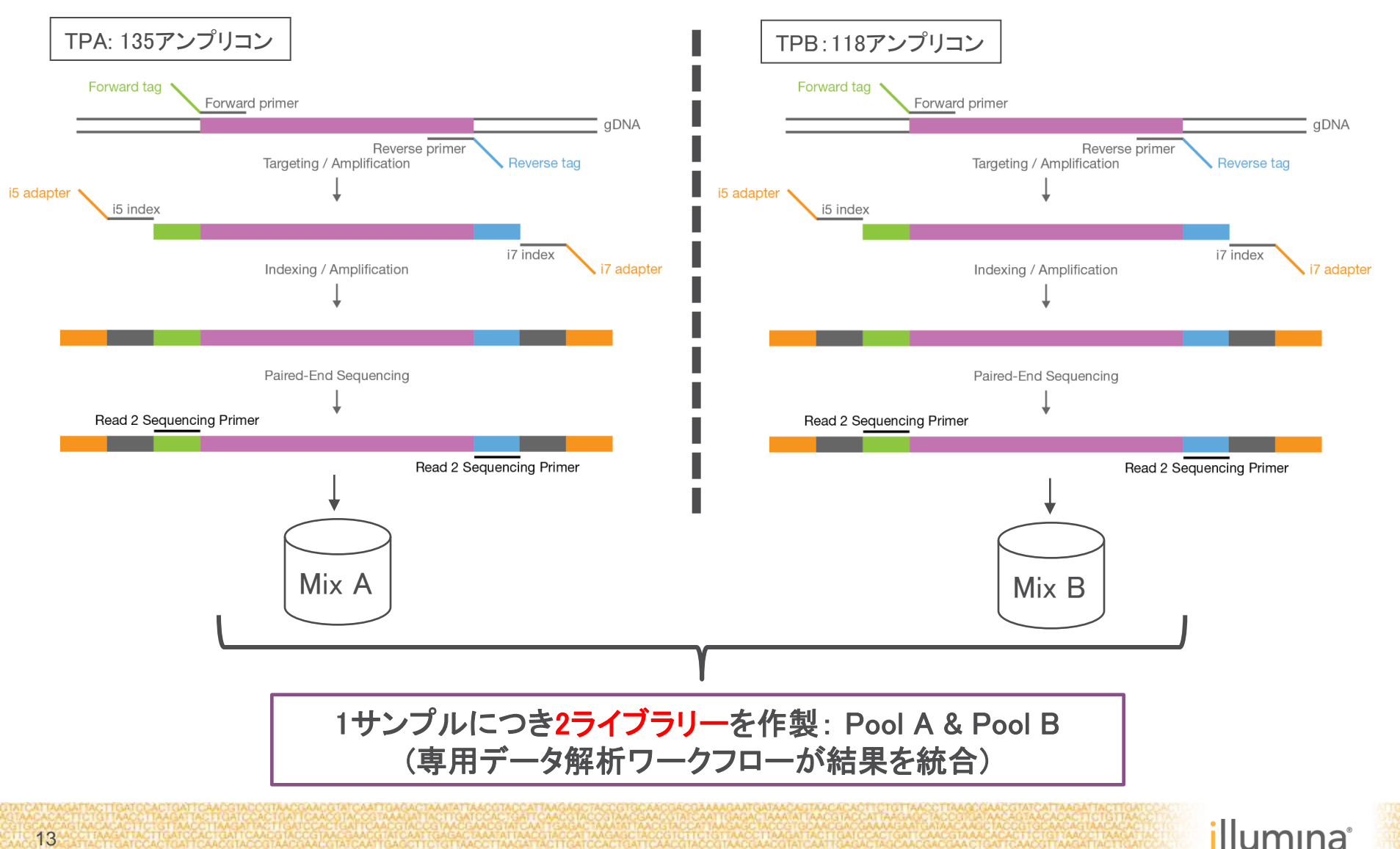

## 1. Amplify and tag targets

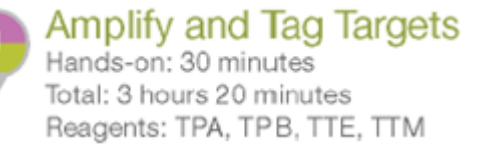

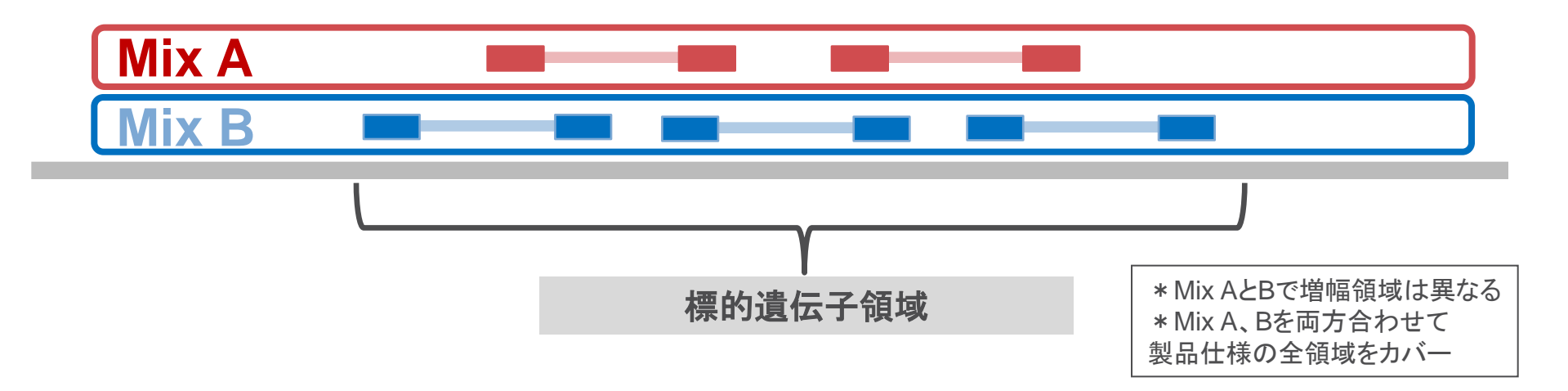

### 2種類のプライマー (Mix A、およびMix B)で 標的遺伝子を増幅

#### 利用試薬(Box 1):

- TruSight Tumor Targeting Mix (TTM) : PCRバッファー
- TruSight Tumor Targeting Enzyme (TTE) : 酵素
- TruSight Tumor Primer Mix A (TPA) : プライマーミックスA
- TruSight Tumor Primer Mix B (TPB) : プライマーミックスB

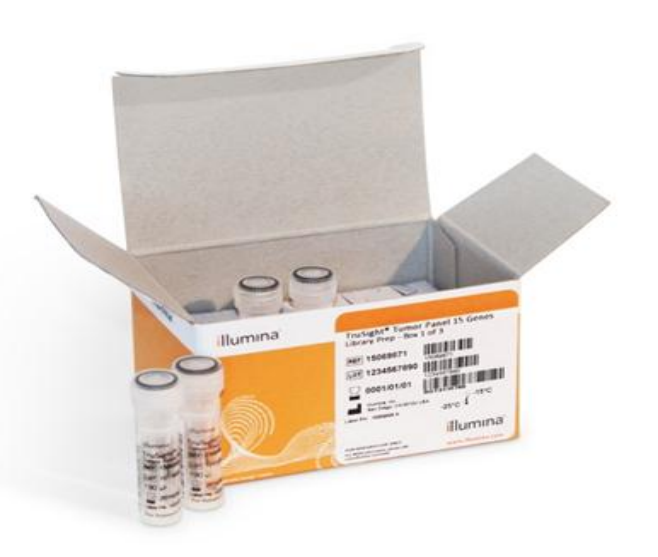

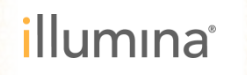

### 1. Amplify and tag targets

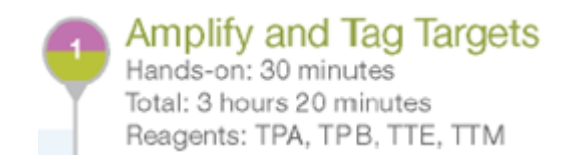

#### !!注意!!

サーマルサイクラーの温度設定が特殊なので、ユーザーガイドに沿って設定する 通常利用時よりもかなり遅い温度変化速度(所要時間~3時間)

- 3 Save the following program as TST15 PCR1 on a thermal cycler with a heated lid. The TST15 PCR1 program requires specific ramp rate settings. See *Thermal Cyclers* on page 26.
  - Choose the preheated lid option and set to 102°C
  - 98°C for 3 minutes
  - 16 cycles of:
    - ▶ 96°C for 45 seconds
    - ▶ 70°C for 1 minute
    - ▶ 54°C for 3 minutes
    - ▶ 72°C for 15 seconds
  - 72°C for 5 minutes
  - Hold at 10°C

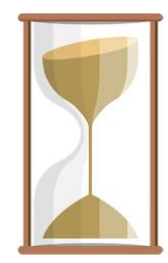

#### Down:

 $70^{\circ}$ C for 1 min ->  $54^{\circ}$ C for 3 min

#### Up:

54°C for 3 min  $\rightarrow$  72°C for 15 seconds

| Thermal Cyclers                      |                                   |                                                     |          |  |  |  |
|--------------------------------------|-----------------------------------|-----------------------------------------------------|----------|--|--|--|
| Thermal Cycler                       | TST PCR1<br>Estimated Run<br>Time | TST PCR1<br>54°C and 72°C Cycle Steps<br>Ramp Rate* |          |  |  |  |
| Bio-Rad C1000 Thermal Cycler         | 3:08:02                           | Down                                                | 0.1 °C/s |  |  |  |
|                                      |                                   | Up                                                  | 0.1 °C/s |  |  |  |
| Bio-Rad S1000 Thermal Cycler         | 3:51:52                           | Down                                                | 0.1 °C/s |  |  |  |
|                                      |                                   | Up                                                  | 0.1 °C/s |  |  |  |
| Applied Biosystems GeneAmp PCR       | 2:55:00                           | Down                                                | 7%       |  |  |  |
| System 9700                          |                                   | Up                                                  | 7%       |  |  |  |
| Applied Biosystems Veriti Thermal    | 3:06:00                           | Down                                                | 4.5%     |  |  |  |
| Cyder                                |                                   | Up                                                  | 4.0%     |  |  |  |
| Eppendorf Mastercycler ep Gradient   | 3:14:00                           | Down                                                | 6%       |  |  |  |
|                                      |                                   | Up                                                  | 4%       |  |  |  |
| Eppendorf Mastercycler ep Gradient-S | 2:50:00                           | Down                                                | 2%       |  |  |  |
|                                      |                                   | Up                                                  | 2%       |  |  |  |

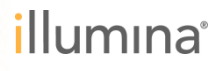

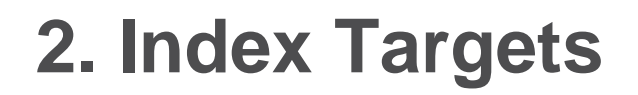

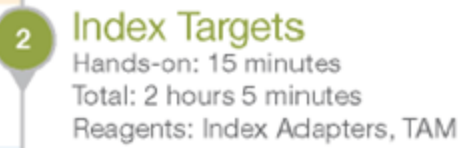

②PCRでアダプターとインデックス付加 (~1時間)

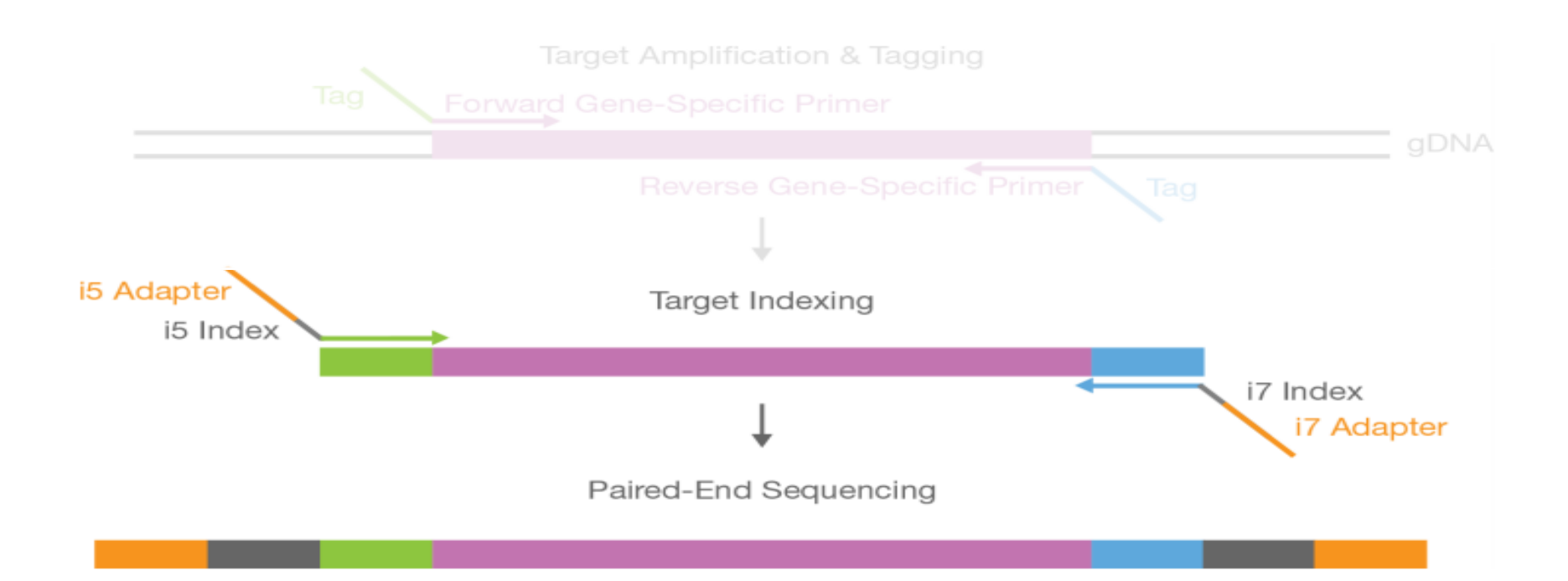

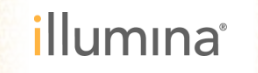

### 2. Index Targets

増幅したPCR産物にイルミナシーケンサー用のアダプターを付加

- 精製操作を挟まず、PCR産物に試薬を追加 するだけ
- アダプターにはサンプル区別のためのバー コード(インデックス)も含まれる

### 利用試薬 (Box 2:-20°C、一番大きい箱)

- Tumor Amplification Mix (TAM): PCRマスターミックス
- Index 1 (i7) +オレンジキャップ:インデックスプライマー (黄色)
- Index 2 (i5) +白色キャップ: インデックスプライマー (透明)

(別途準備)

TruSeq Index Plate Fixture

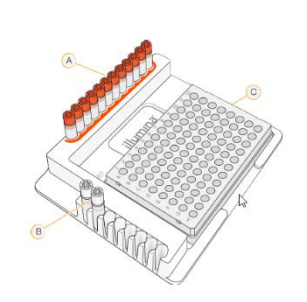

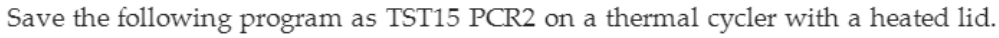

- Choose the preheated lid option and set to 102°C
- 98°C for 30 seconds
- 17 cycles of:
  - 98°C for 20 seconds
  - 60°C for 30 seconds
  - 72°C for 45 seconds
- 72°C for 5 minutes
- Hold at 10°C

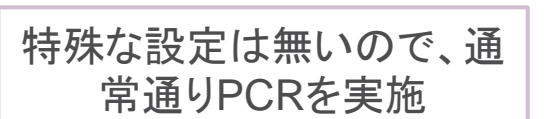

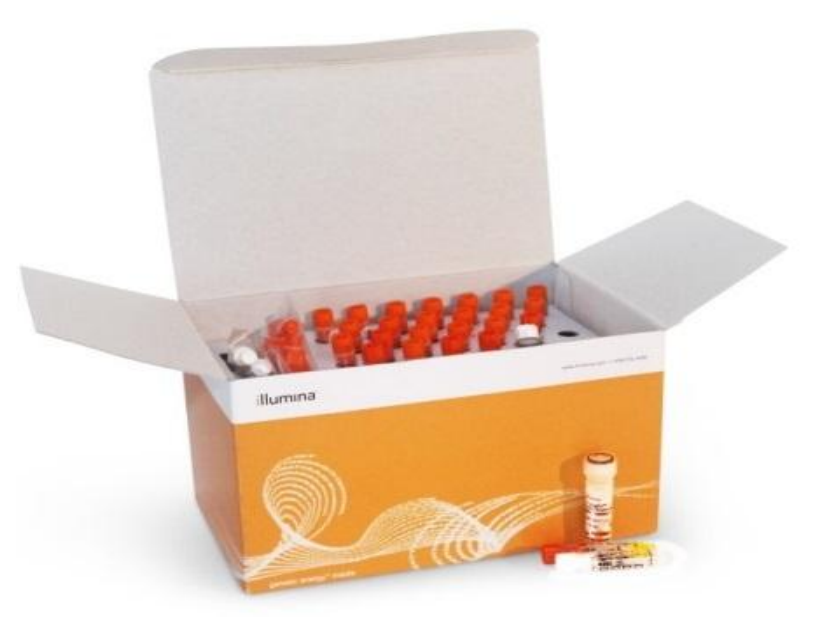

Index Targets Hands-on: 15 minutes

Total: 2 hours 5 minutes

Reagents: Index Adapters, TAM

illumına<sup>®</sup>

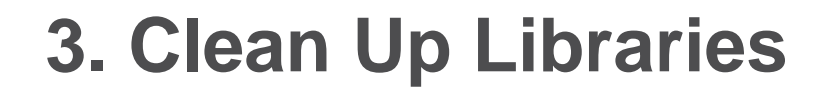

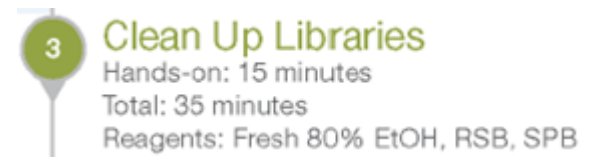

③磁気ビーズで精製 (~ 30分間)

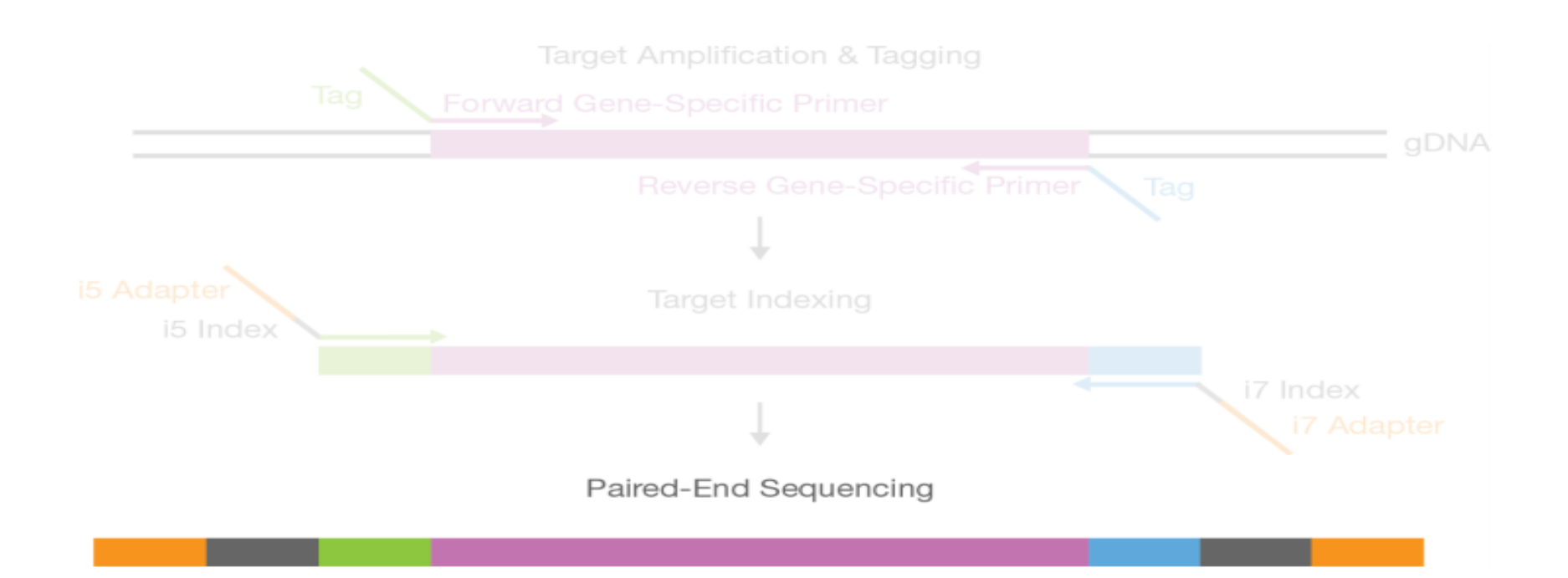

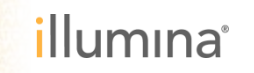

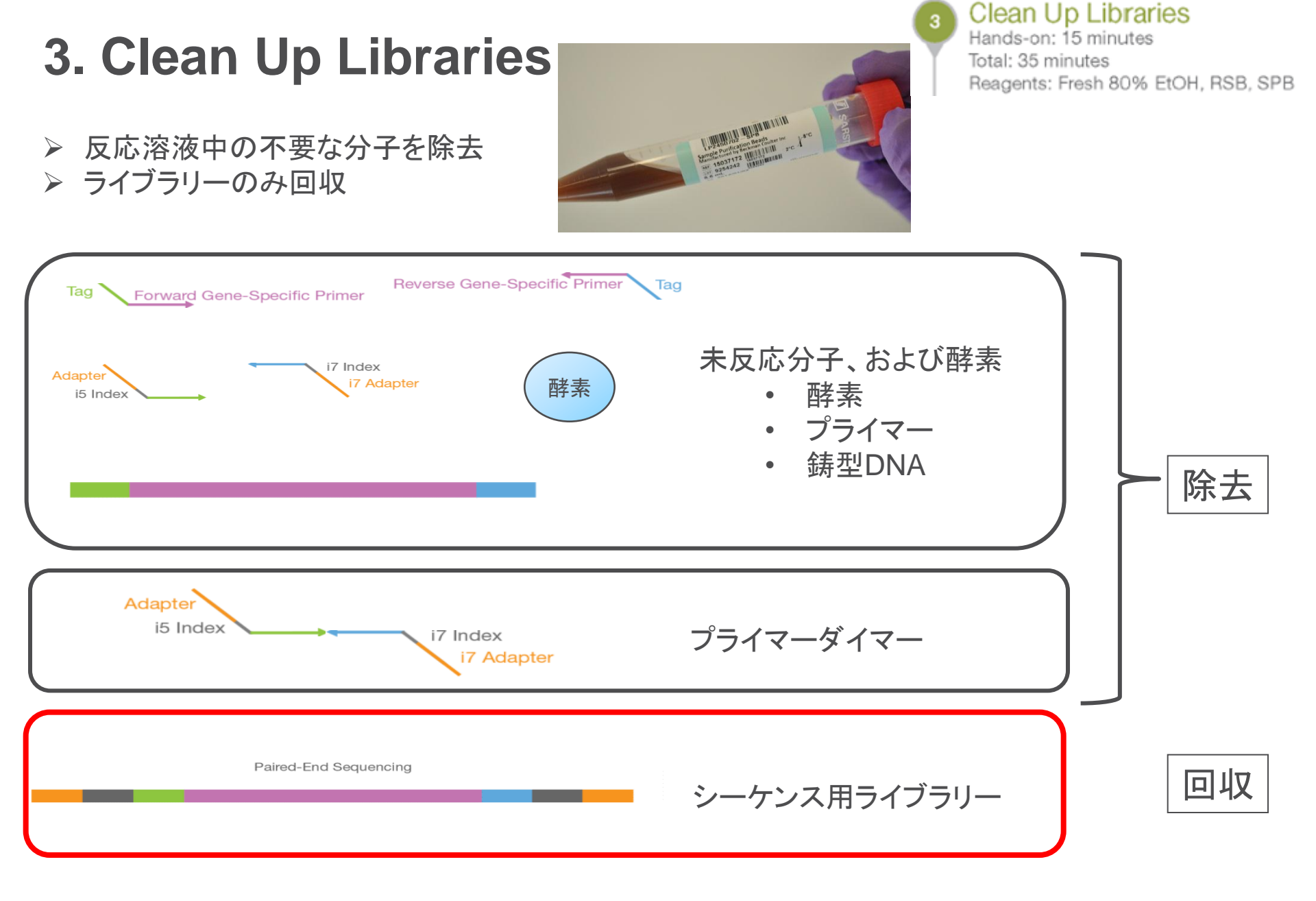

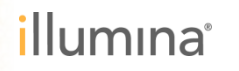

### 4. Check libraries

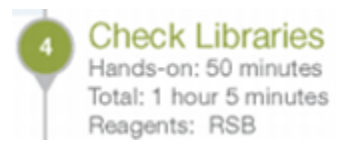

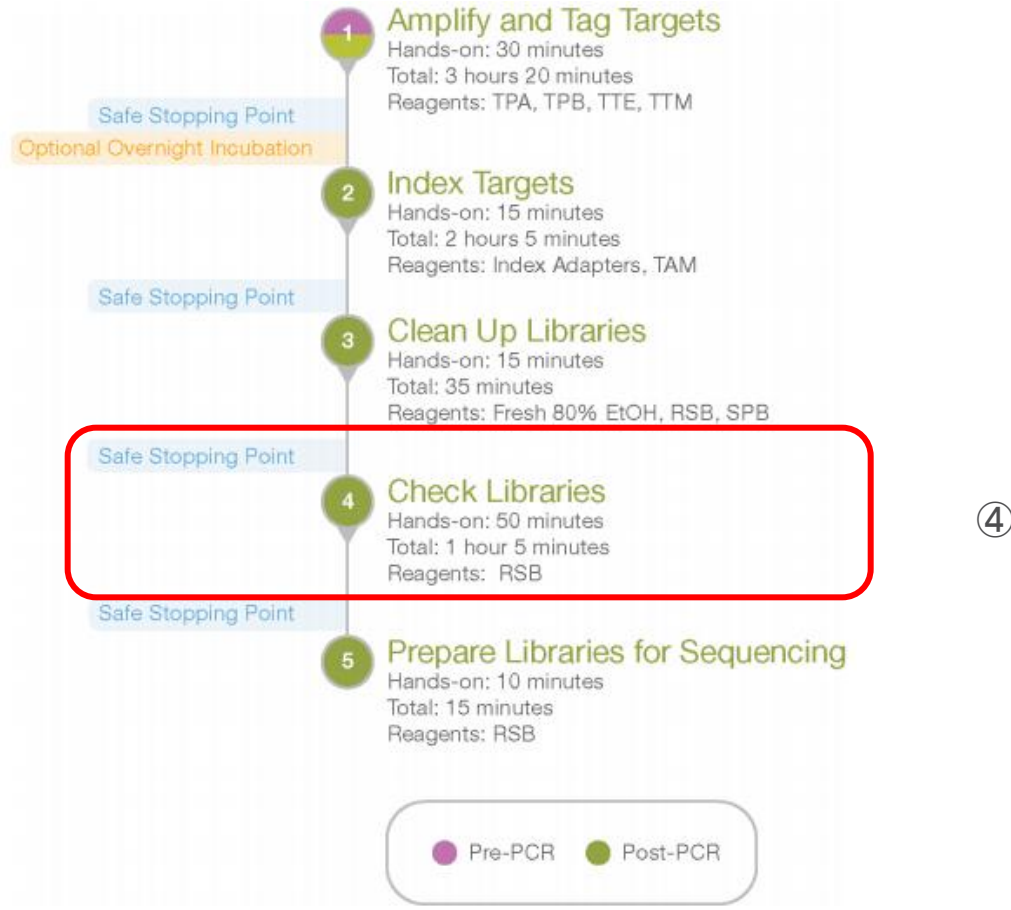

④ライブラリーの品質チェック (~ 30分間)

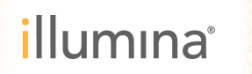

### 4. Check libraries

▶ 評価項目はライブラリー濃度と品質の2種類

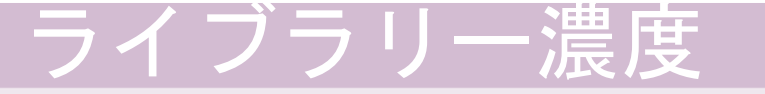

- ・ 推奨されたライブラリー濃度 (20 ng/ul)
   を越えているか
- 二重鎖DNAに特異性のある蛍光定量法 (AccuClear、Qubit、Picogreenなど) で測定
- Mix A、B共に20 ng/ulを越えれば基準を 満たす

### ライブラリー品質

Check Libraries Hands-on: 50 minutes

Total: 1 hour 5 minutes Reagents: RSB

illumina

- サイズとアーティファクト残留の有無
  - 目標サイズ (~350-bp)でライブラリーが得ら れたか
- ・プライマーダイマー (~150bp)が過剰に形成さ れていないか

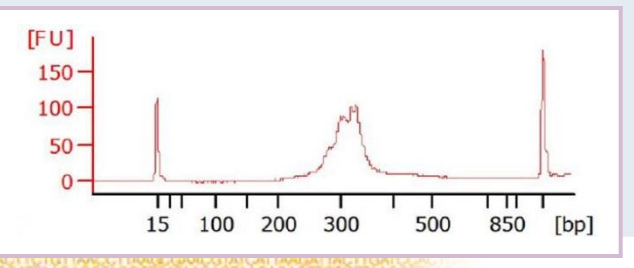

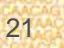

### 4. Check libraries

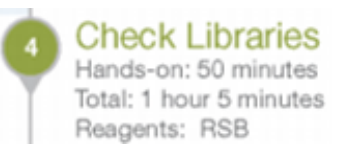

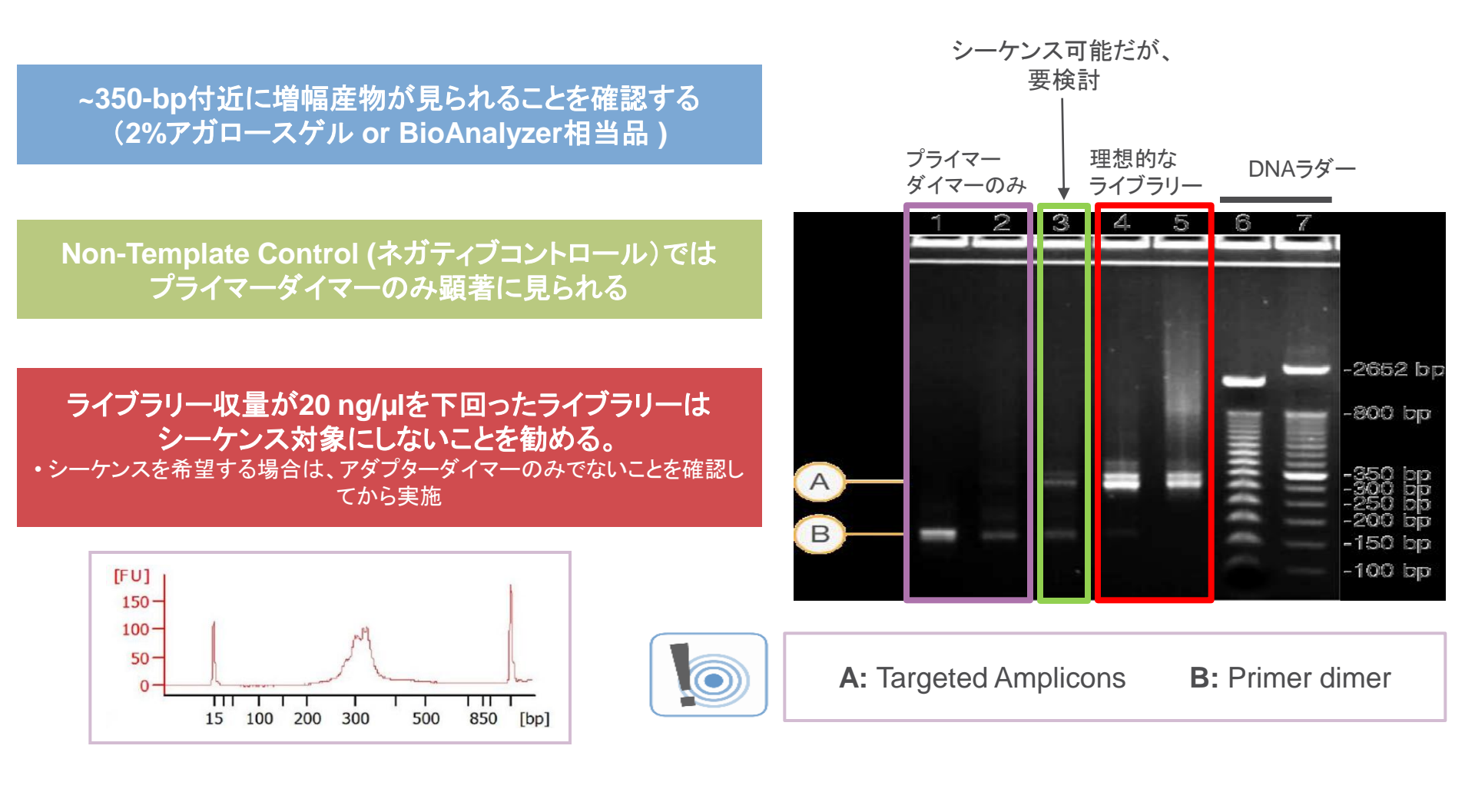

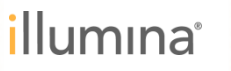

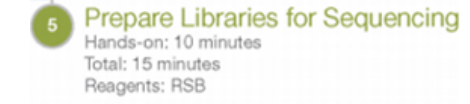

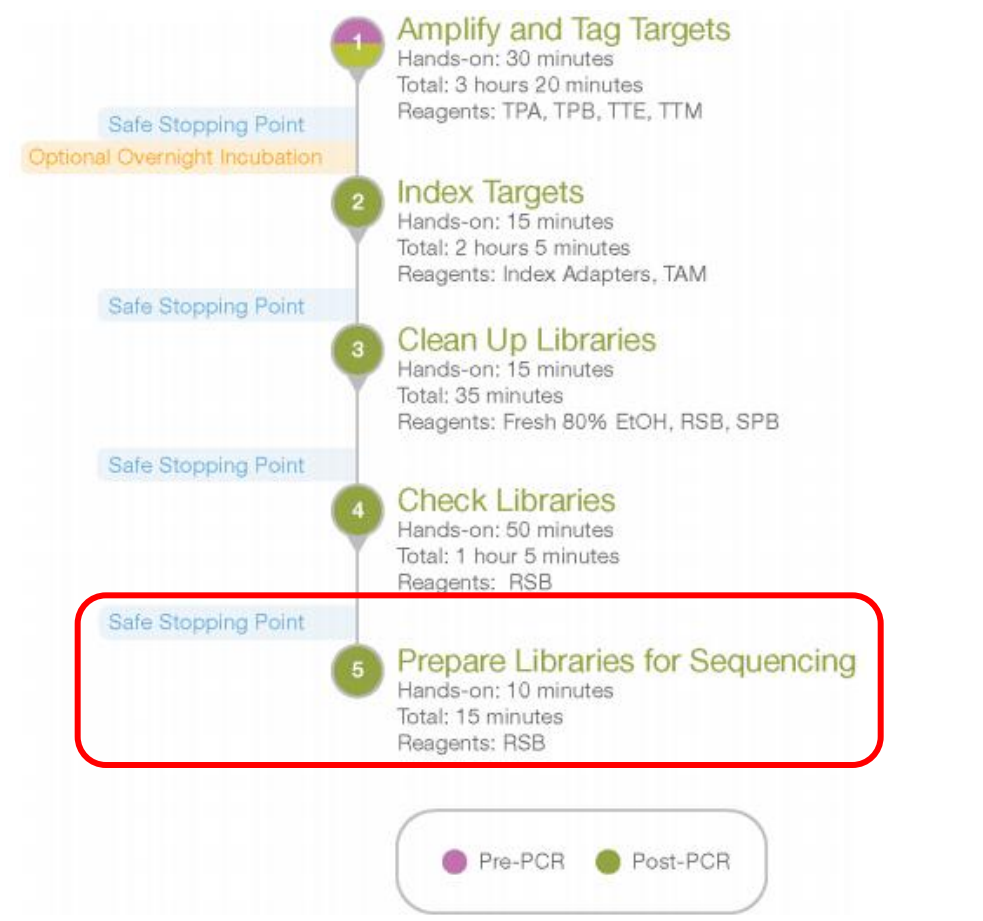

⑤シーケンスの準備 (~ 30分間)

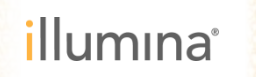

Prepare Libraries for Sequencing Hands-on: 10 minutes Total: 15 minutes Reagents: RSB

- ▶ 取得ライブラリーの濃度を一律 5 ng/ulに希釈
- ライブラリー濃度が100 ng未満の場合はプレート (NLPプレート)、
   100 ng/ulを超えた場合は1.5 mlチューブ (NLPチューブ) での希釈を推奨

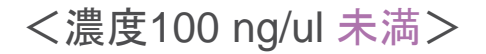

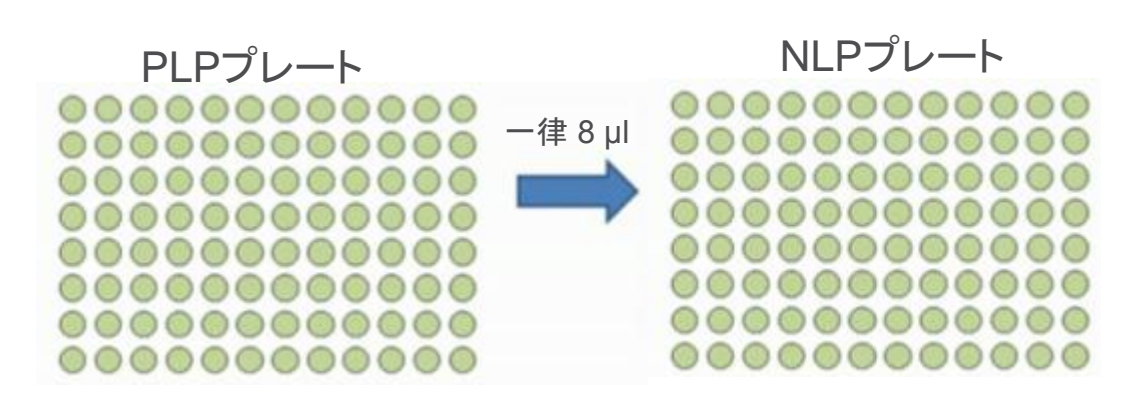

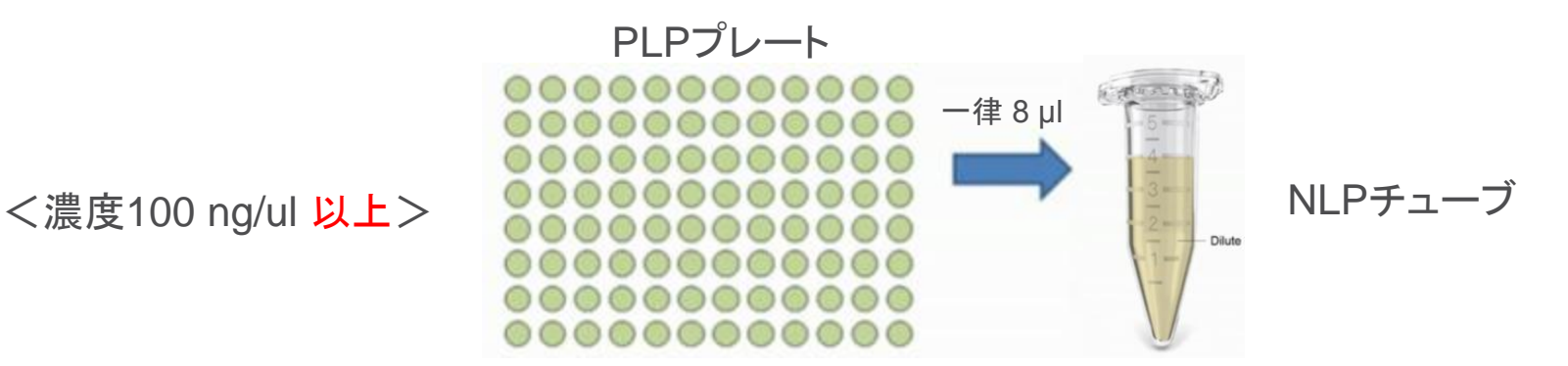

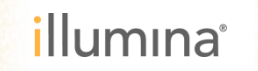

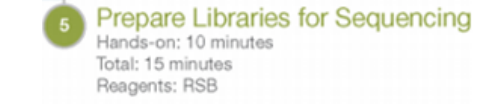

- ▶ 取得ライブラリーの濃度を一律 5 ng/ullに希釈
- ▶ ライブラリーごとに以下の流れに沿って操作:

計算式 C1V1 = C2V2 に各数値を入力してV2の数値を計算
 C1: ライブラリー定量値
 V1: 希釈に利用するライブラリー体積 → 8 µlで固定
 C2: 希釈後のライブラリー濃度 → 5 ng/ µlで固定
 V2: 希釈後のライブラリー体積

 (V2 - 8 µl)を計算する → 希釈に必要なバッファー量の見積もり
 3. (V2 - 8 µl)の希釈バッファーを希釈用のプレート、あるいはチューブに分注
 4. ライブラリー8 µlを希釈バッファーと混合

Ex. 定量値 50ng/ulのライブラリーの場合:

1. C1V1 = C2V2を計算 50 x 8 = 5 x V2 ⇒ V2 = 80 µl

2.(V2 - 8 µl) を計算

80 µl – 8 µl = 72 µl

3.72 µlの希釈バッファーを希釈用のプレートに分注 4. ライブラリー8 µlを希釈バッファーと混合

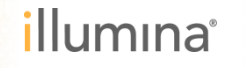

Prepare Libraries for Sequencing Hands-on: 10 minutes Total: 15 minutes Reagents: RSB

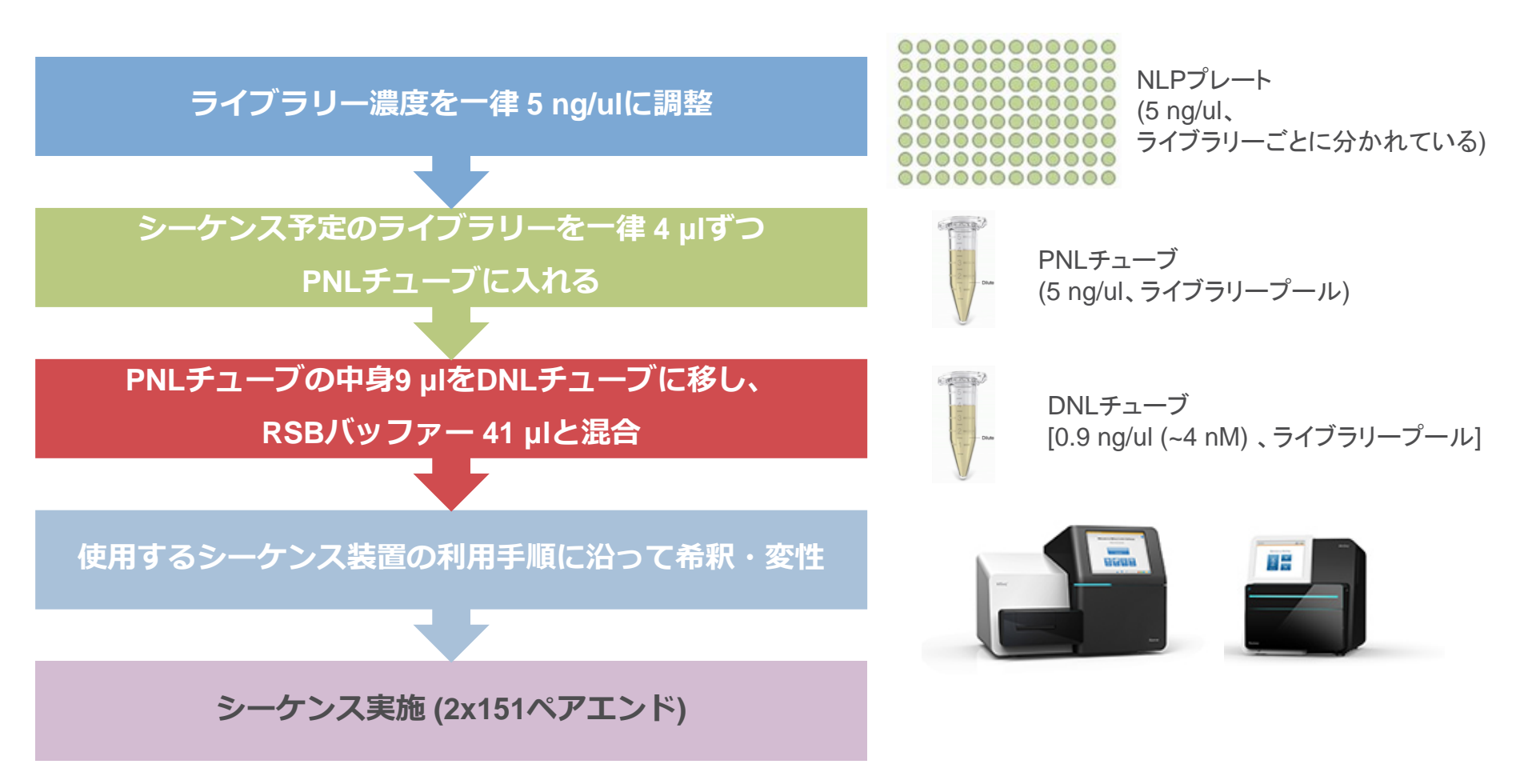

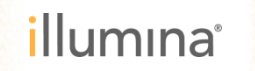

### TruSight Tumor 15 品質チェック (QC)方法 のまとめ

| ステップ      | QC手法                              | QC項目                                         |
|-----------|-----------------------------------|----------------------------------------------|
| FFPE検体の準備 | ミクロトームでの薄切                        | ≥ 140 mm² (非メラノーマ組織)を利<br>用<br>腫瘍部を30%以上含むこと |
| DNAの抽出と準備 | 抽出後のDNA濃度を二重鎖DNA特異的な<br>蛍光定量法で測定  | 2 ng/µL以上の濃度が確保できるこ<br>と                     |
| ライブラリー調製  | 最終ライブラリー収量を二重鎖DNA特異的<br>な蛍光定量法で測定 | 20 ng/µL以上の収量が得られてい<br>ること                   |
|           | ライブラリーのサイズ確認(ネガティブコント<br>ロール以外)   | ~350bpのサイズの断片が確認でき<br>ること                    |
| シーケンス結果   | レポートの確認                           | 97%以上の塩基が x500以上のカ<br>バレッジで読まれていること          |

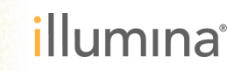

データ解析オプション

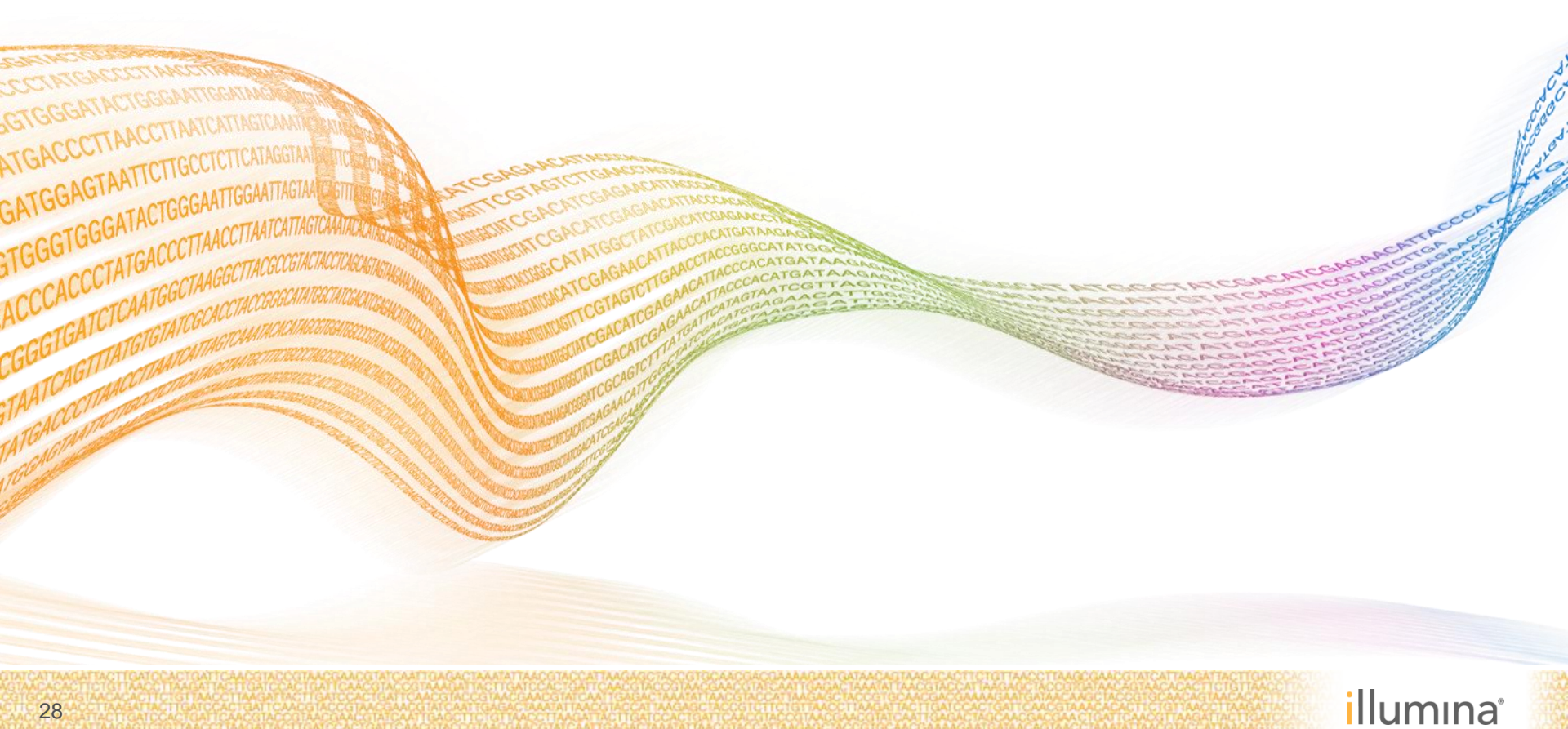

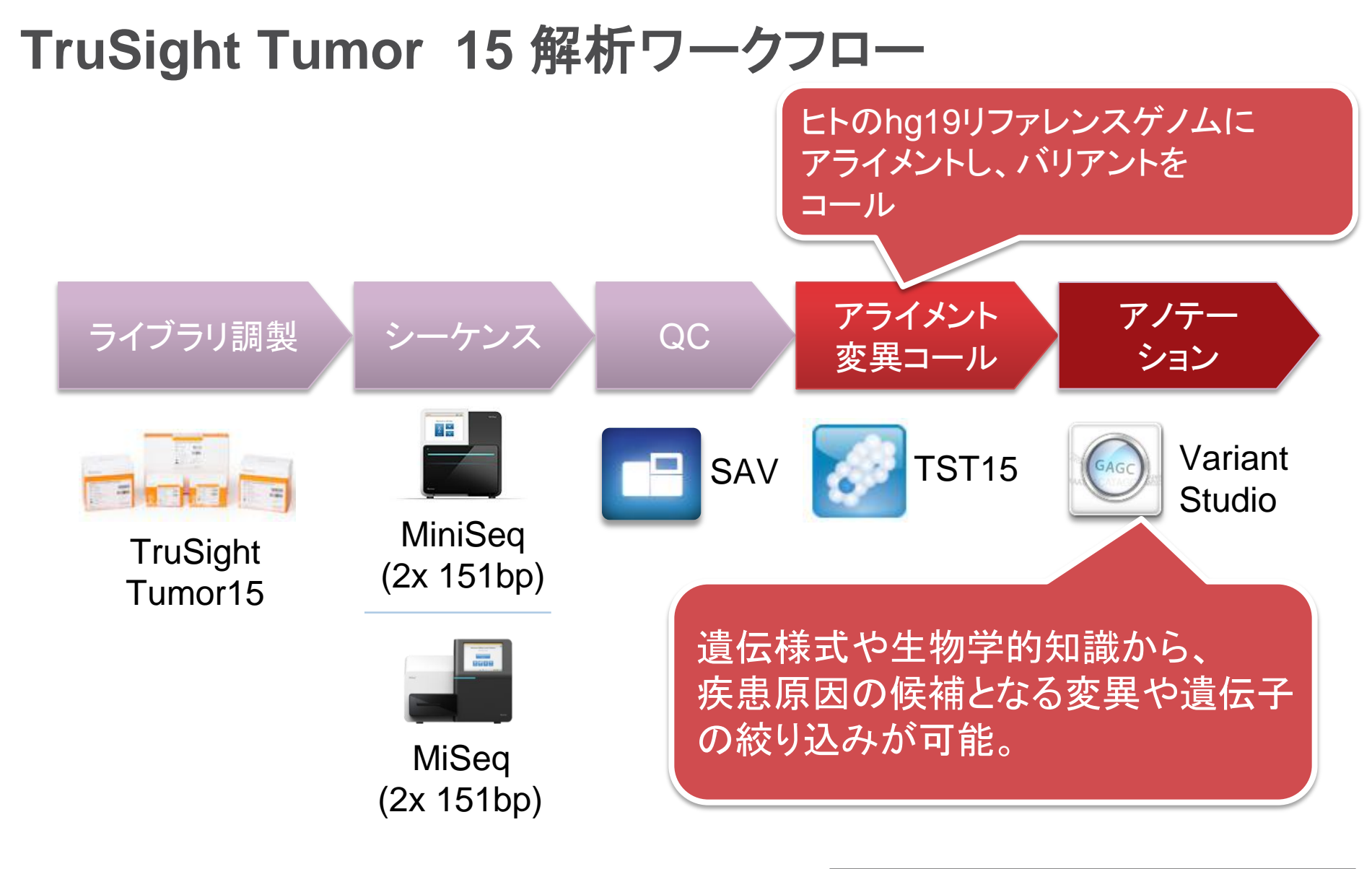

SAV:Sequencing Analysis ViewerTST15:TruSight Tumor 15 Workfolw / App

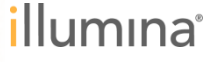

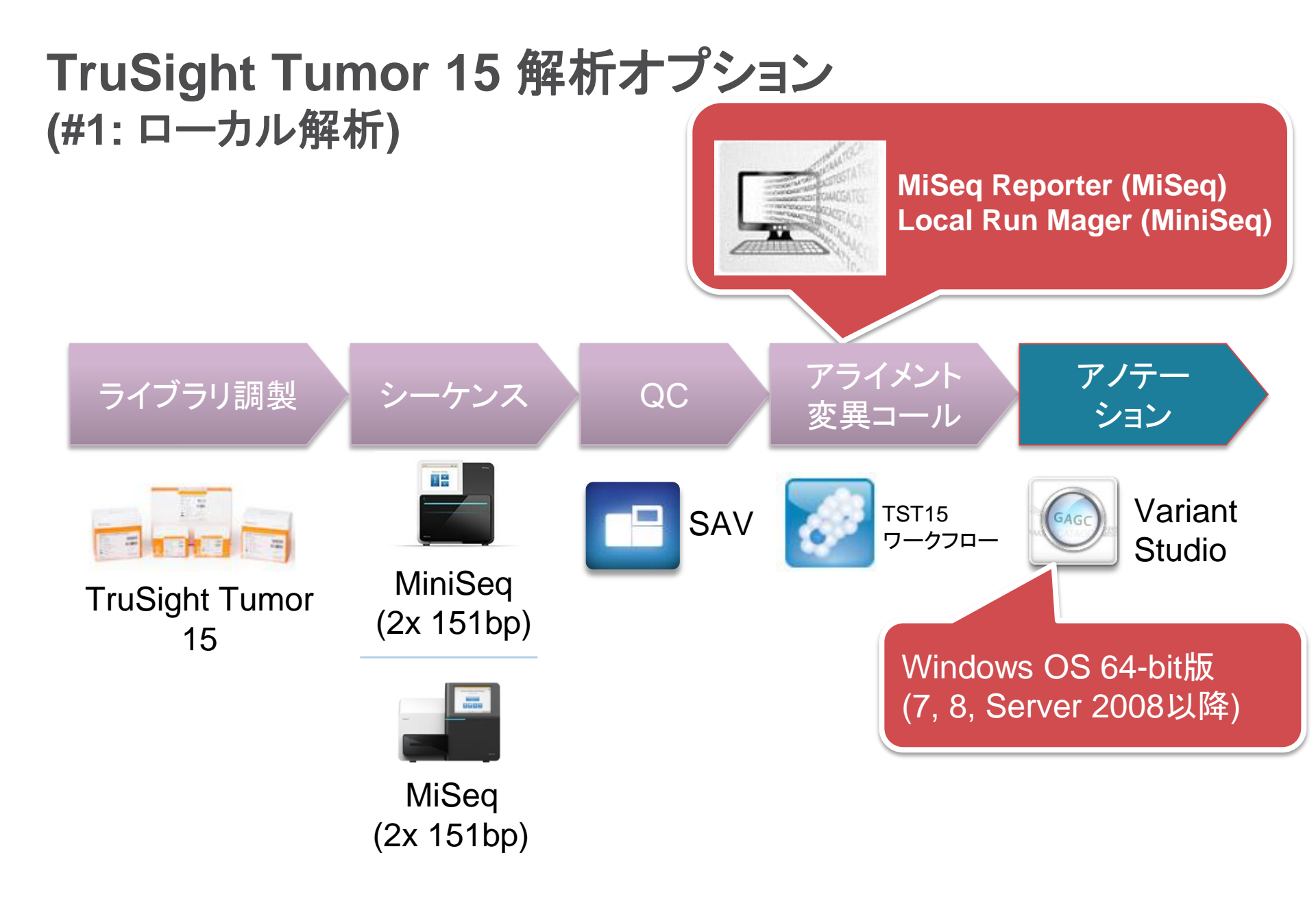

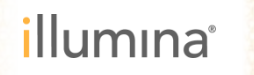

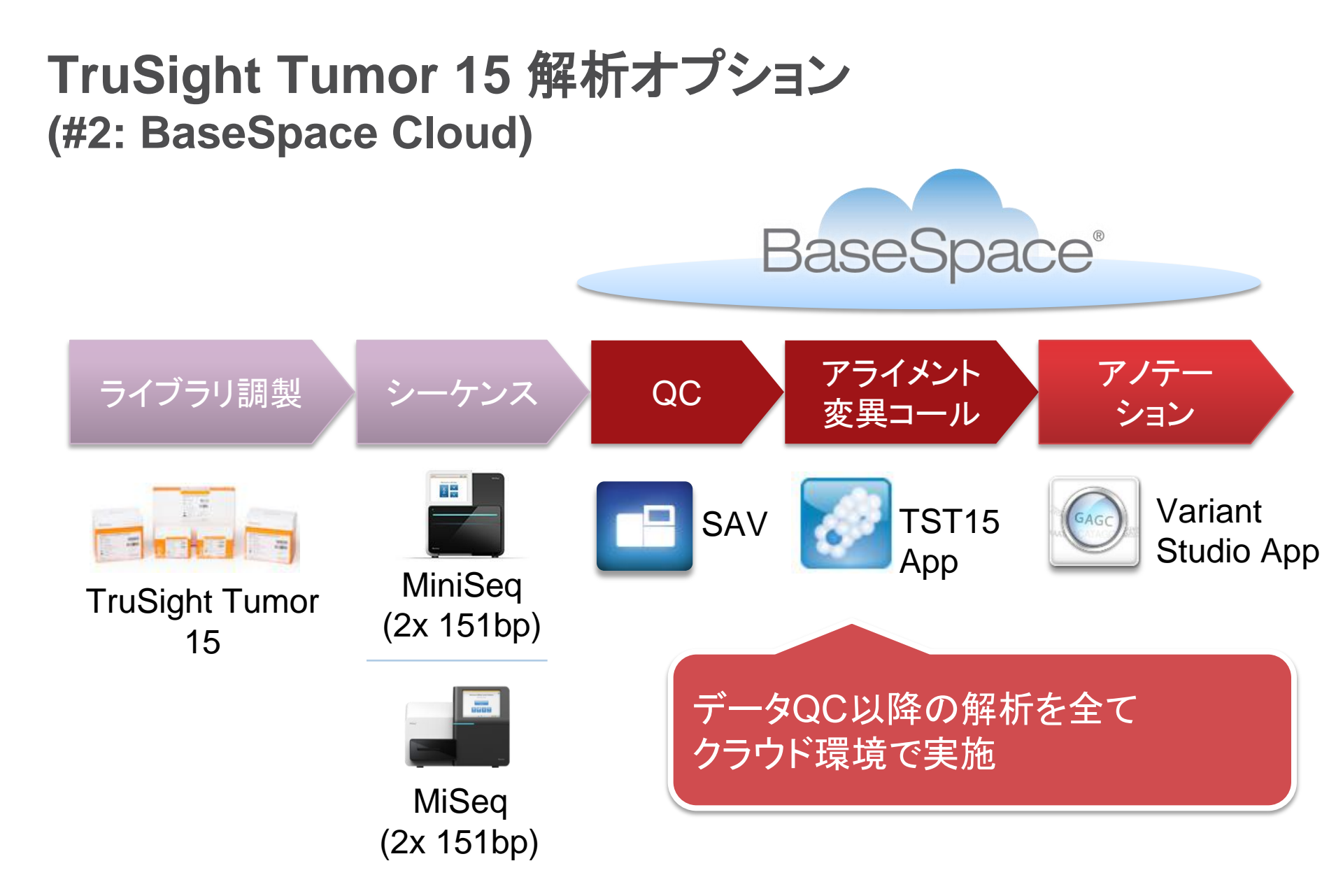

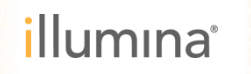

## **解析オプション#1:** ローカル解析 MiSeq Reporter / Local Run Manager

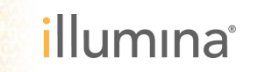

GATGGAGTAATTCTTGCCTCTTCATAGGT, GTGGGTGGGATACTGGGAATTGGAATTAGT,

### **MiSeq Reporter / Local Run Manager** 解析の流れ

▶ シーケンス以降、レポート作成まで自動で実施

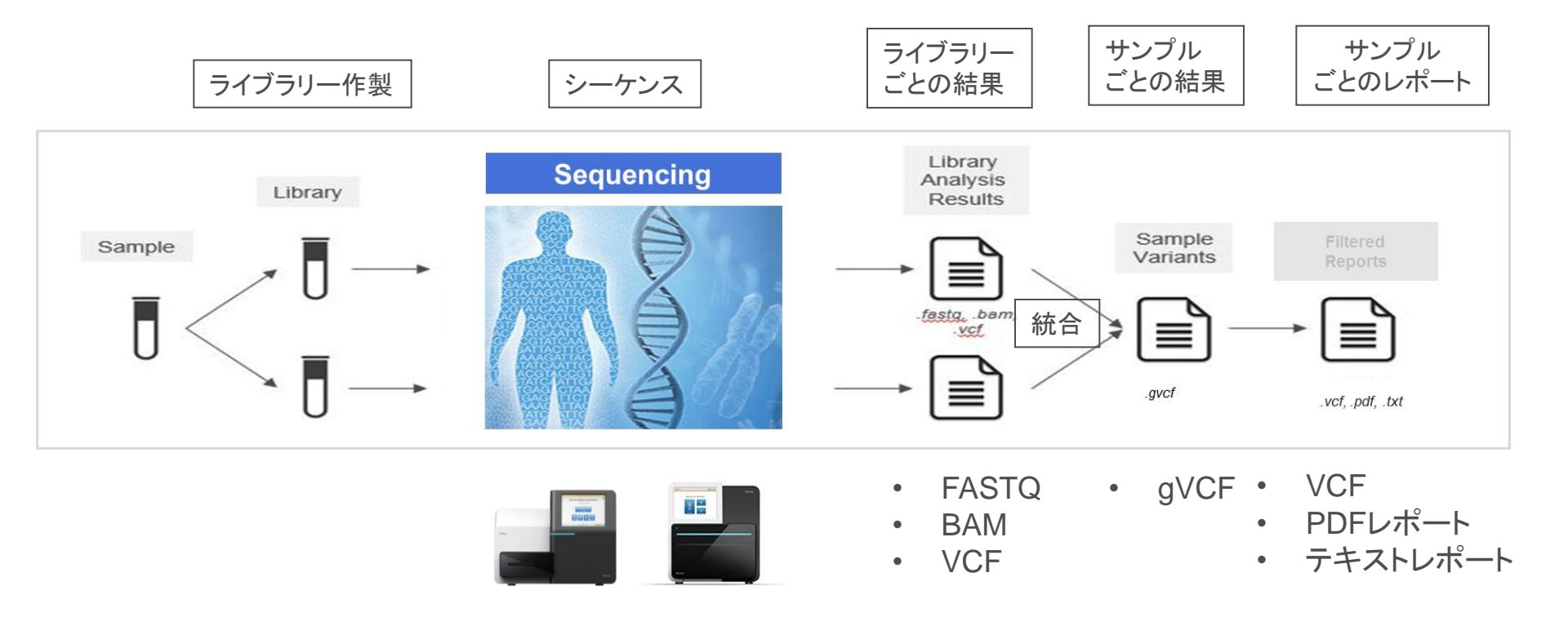

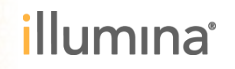

### TST15ワークフロー特有の出力ファイル

**Run Metrics Report** 

**Sample Metrics Report** 

Filtered gVCF File Report ・1サンプル1ファイル

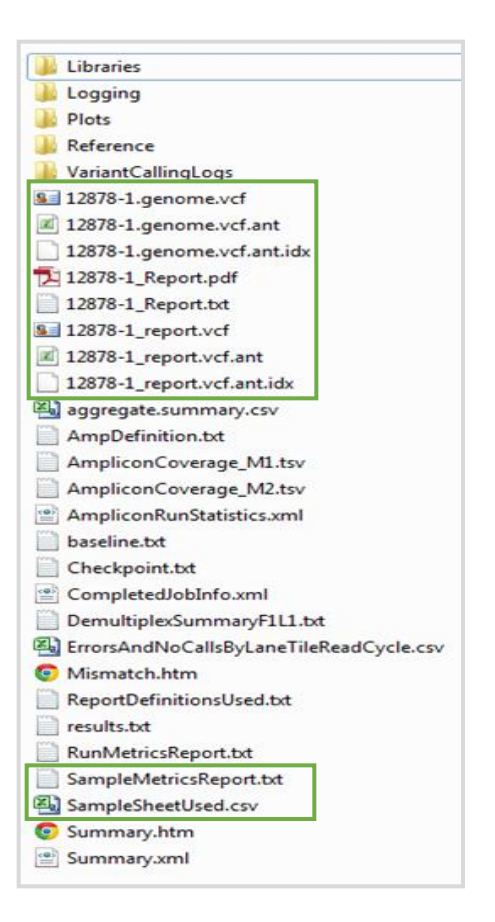

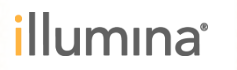

ファイル1: RunMetricsReport.txt

#### シーケンス情報を記載

- 日付
- 装置シリアル
- ・ ソフトウェアバージョン
- パスフィルター後のリード数
- リードごとのQ30

Note: あくまで<mark>推奨値</mark>であり、記載値は スペックとは異なる

RunMetricsReport.txt

| TruSight Tumor 15              |                                   |    |            |
|--------------------------------|-----------------------------------|----|------------|
|                                |                                   |    |            |
| Run Metrics Report             |                                   |    |            |
| Report Date                    | 7/23/2015                         |    |            |
| Report Time                    | 7:47 PM                           |    |            |
| MiSeq Reporter Version         | 2.6.1.17                          |    |            |
| MiSeq Control Software Version | 2.6.0.11                          |    |            |
| RTA Version                    | 1.18.54                           |    |            |
| Run Name                       | TST15_07062015                    |    |            |
| Run ID                         | 150714_M00806_0053_00000000-AGDJ2 |    |            |
| Instrument                     | M00806                            |    |            |
| Sequencing Start Date          | 7/14/2015 0:00                    |    |            |
| Sequenced By User              | sbsuser                           |    |            |
|                                |                                   |    |            |
|                                |                                   |    |            |
|                                |                                   |    |            |
| Results                        |                                   |    |            |
| Metric                         | Value                             |    | Guidelines |
|                                |                                   |    |            |
| Reads PF (%)                   | 85.5                              | >= | 85         |
| Q30+(R1)                       | 91.6                              | >= | 80         |
| Q30+(R2)                       | 84.8                              | >= | 80         |

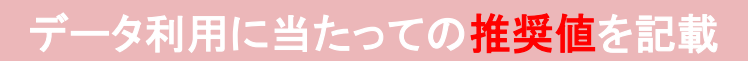

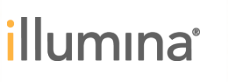

### レポートファイル2: SampleMetricsReport.txt

SampleMetricsReport.txt

- ・ 1ランにつき1ファイル
- ・ 全てのサンプル分の情報を含む
- ・ 製品スペックとの比較情報を含む

#### プライマーミックス AとBに分けて記載

- 500x以上のカバレッジを持つ塩基の割合% (Coverage)
- 標的にアライメントされた塩基の割合
   (On Target)

数値が**97**以上で スペックイン

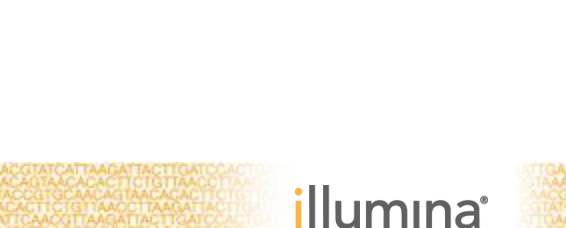

| TruSight Tumor 15     |                     |                     |                  |                  |
|-----------------------|---------------------|---------------------|------------------|------------------|
| Sample Metrics Report |                     |                     |                  |                  |
| Report Date           | 10/23/2015          |                     |                  |                  |
| Report Time           | 22:39               |                     |                  |                  |
|                       | Cov                 | erage               | On Ta            | arget            |
| Results               |                     |                     |                  | Ŭ                |
| Sample Name           | MixABases>=500x (%) | MixBBases>=500x (%) | MixAOnTarget (%) | MixBOntarget (%) |
| <br>HDC749-Rep1       | 100                 | 100                 | 86.3             | 89               |
| HDC749-Rep2           | 100                 | 100                 | 87               | 89               |
| HDC749-Rep3           | 100                 | 100                 | 86.2             | 87.7             |
| HDC749-Rep4           | 100                 | 100                 | 86.2             | 88.1             |
| HDC749-Rep5           | 100                 | 100                 | 86.4             | 88.7             |
| HDC749-Rep6           | 100                 | 100                 | 86               | 91.7             |
| HDC749-Rep7           | 100                 | 100                 | 87.3             | 91.8             |
| HDC749-Rep8           | 100                 | 100                 | 86.8             | 91               |

レポートファイル3: Sample\_Report.pdf

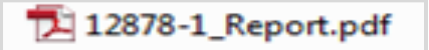

- サンプルごとにPDFのレポートが出力
- 809ヶ所の登録バリアントに該当する結果があれば表示
- ・ 解析基準に満たないバリアントは No Calls として扱う
- 809ヶ所のバリアントは編集(追加・削除)不可
- 解析結果はレポート(PDF or TXT)、もしくはVCFファ イルから同一の内容が確認できる

### 以下の解析基準に満たないバリアントは No Calls として扱う

- カバレッジ 500x 未満
- バリアント頻度2.6%未満

#### FOR RESEARCH USE ONLY. NOT FOR USE IN DIAGNOSTIC PROCEDURES

#### TruSight<sup>®</sup> Tumor 15

#### HDC749-Rep1

Sample Name: HDC749-Rep1 Report Definition: TST\_15-ReportDefinition-v1 Report Generated On: 2015-10-23 22:39

#### Variants identified as specified in the report definition

#### Detected SNVs, Insertions, and Deletions

| Gene   | Amino Acid<br>Change | Variant<br>Type  | Nucleotide<br>Change | Variant<br>Frequency | Transcript      |
|--------|----------------------|------------------|----------------------|----------------------|-----------------|
| BRAF   | p.Val600Glu          | missense variant | c.1799T>A            | 0.123                | ENST00000288602 |
| EGFR   | p.Gly719Ser          | missense variant | c.2155G>A            | 0.254                | ENST00000275493 |
| EGFR   | p.Leu858Arg          | missense variant | c.2573T>G            | 0.044                | ENST00000275493 |
| KRAS   | p.Gly13Asp           | missense variant | c.38G>A              | 0.170                | ENST0000256078  |
| KRAS   | p.Gly12Asp           | missense variant | c.35G>A              | 0.061                | ENST00000256078 |
| NRAS   | p.Gln61Lys           | missense variant | c.181C>A             | 0.099                | ENST0000369535  |
| PIK3CA | p.Glu545Lys          | missense variant | c.1633G>A            | 0.078                | ENST00000263967 |
| PIK3CA | p.His1047Arg         | missense variant | c.3140A>G            | 0.186                | ENST00000263967 |

#### **No Calls**

| Gene | Chromosome | Coordinate | Failed Filter                                 |
|------|------------|------------|-----------------------------------------------|
| EGFR | chr7       | 55242464   | Low Variant Frequency                         |
| EGFR | chr7       | 55249071   | Low Variant Frequency                         |
| TP53 | chr17      | 7579650    | Low Variant Frequency,Low Genotype<br>Quality |
| TP53 | chr17      | 7579666    | Low Variant Frequency                         |
| TP53 | chr17      | 7579684    | Low Variant Frequency                         |

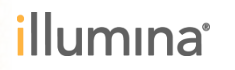

### MiSeq Reporter / Local Run Manager 主な出力ファイルのまとめ

| ファイル名                     | 内容                                   |
|---------------------------|--------------------------------------|
| AmpliconCoverage_M1.tsv   | アンプリコンごとのカバレッジ情報 (Mix Aライブラリー)       |
| AmpliconCoverage_M2.tsv   | アンプリコンごとのカバレッジ情報 (Mix Bライブラリー)       |
| Sample.genome.vcf         | 全バリアント情報を記載したデータファイル                 |
| Sample_report.vcf         | 登録809バリアントに該当する結果のみを記載したデータファイル      |
| ReportDefinitionsUsed.txt | 登録809バリアントの定義に関する情報                  |
| RunMetricsReport.txt      | シーケンスの品質に関するレポート                     |
| aggregate.summary.csv     | 個々のサンプルのアライメントまでの解析結果をまとめたレポート       |
| SampleMetricsReport.txt   | カバレッジ、オンターゲット率などがスペックを満たしたかを記載したファイル |
| Sample_Report.pdf         | 登録809バリアントとの比較結果をまとめたレポート            |

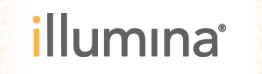

## 解析オプション#2: BaseSpace Cloud

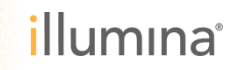

39

ATGACCCTTAACCTTAATCATINGTO GATGGAGTAATTCTTGCCTCTTCATAGGTAA TGGGTGGGATACTGGGAATTGGAATTAGTAA

ACCCACCCTATGACCCTTAACCTTAATCAI

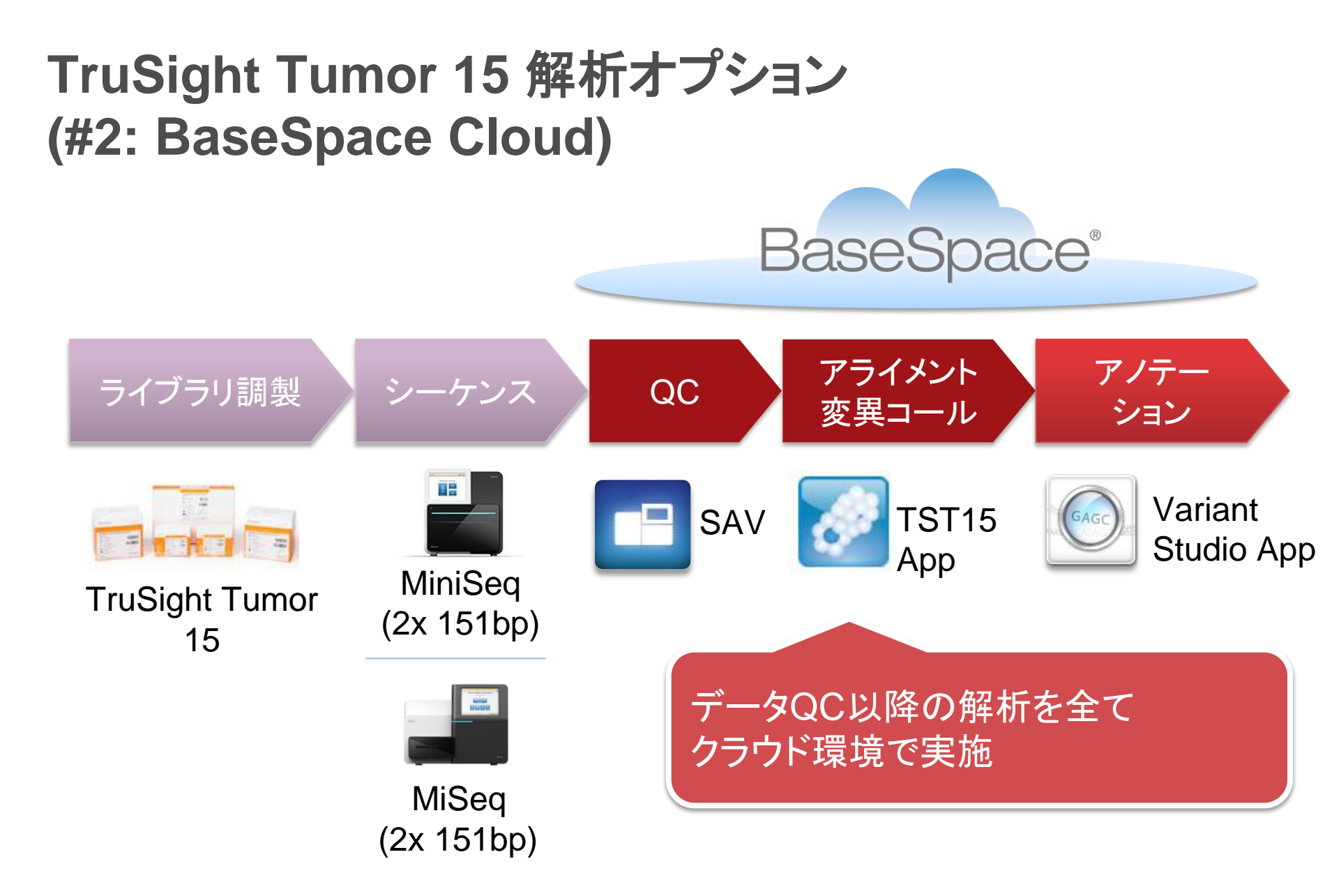

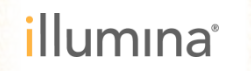

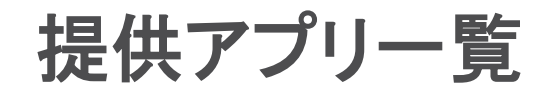

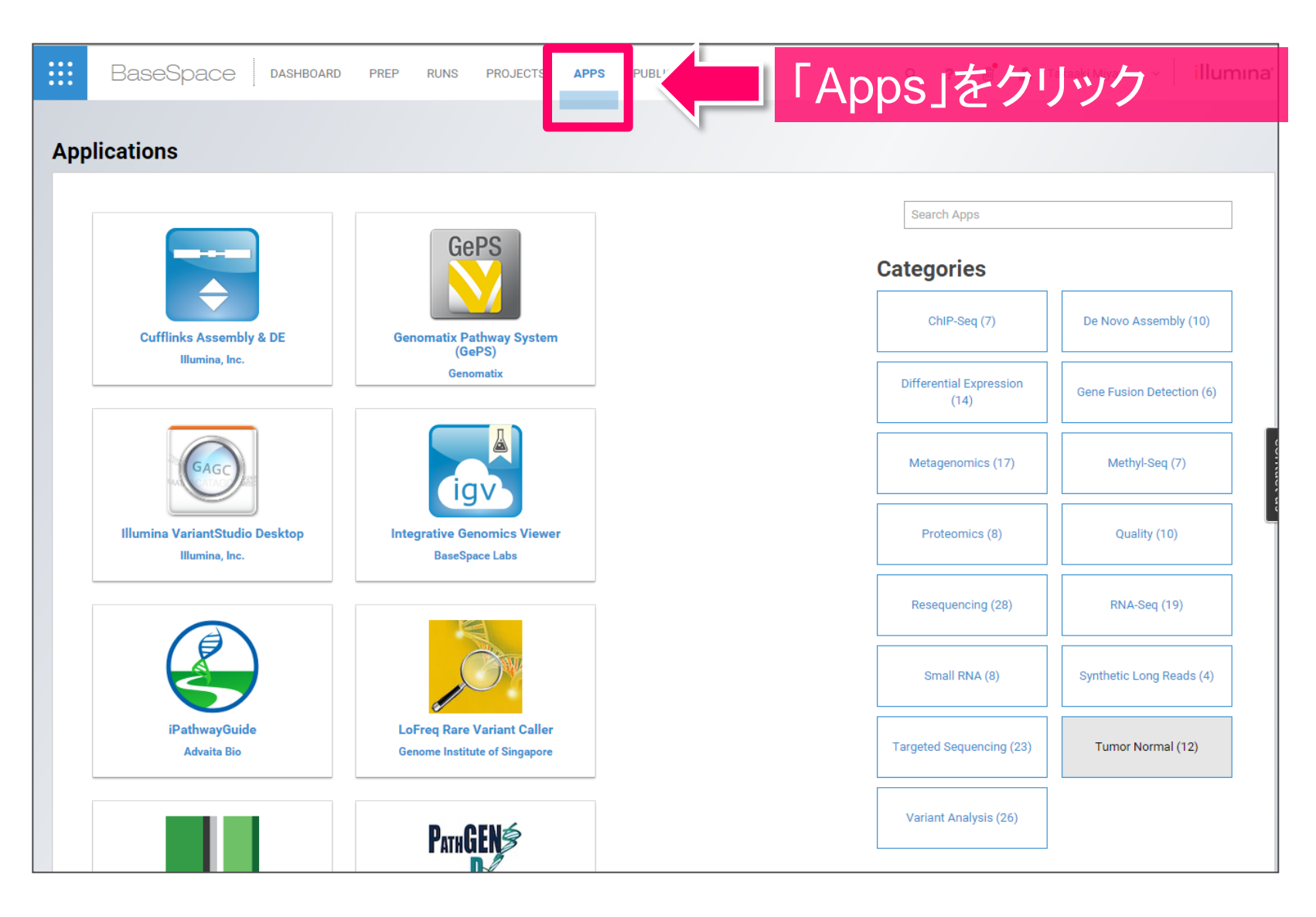

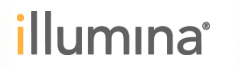

### TruSight Tumor 15 アプリの検索

|     | BaseSpace                     | DASHBOARD | PREP R | UNS PROJECTS                      | APPS | PUBLIC DATA |    | <b>Q ? 🛍 &amp;</b> Tak      | kaaki Miyaz 🗸 illumina      | ,  |
|-----|-------------------------------|-----------|--------|-----------------------------------|------|-------------|----|-----------------------------|-----------------------------|----|
| Арр | lications                     |           |        |                                   |      |             |    |                             |                             |    |
|     |                               |           |        | 1                                 |      |             |    | TruSight                    |                             |    |
|     | Amplicon DS<br>Illumins, Inc. |           | Tr     | uSight Tumor 15<br>Illumina, Inc. |      |             |    |                             | De Novo Assembly (10)       | 11 |
|     |                               |           |        |                                   |      |             | IJ | ー<br>を<br>選<br>払            |                             |    |
|     |                               |           |        |                                   |      |             |    | Proteomics (8)              | Quality (10)                |    |
|     |                               |           |        |                                   |      |             |    | Resequencing (28)           | RNA-Seq (19)                |    |
|     |                               |           |        |                                   |      |             |    | Small RNA (8)               | Synthetic Long Reads<br>(4) |    |
|     |                               |           |        |                                   |      |             |    | Targeted Sequencing<br>(23) | Tumor Normal (12)           |    |
|     |                               |           |        |                                   |      |             |    | Variant Analysis (26)       |                             |    |

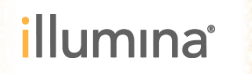

### BaseSpaceから簡単操作

| ::: | BaseSpace                     | DASHBOARD      | PREP    | RUNS         | PROJECTS      | APPS       | PUBLIC DATA |   |   |     |     |     | Q | ? | Ē | 💄 Takaaki Miyaz. | · · illumına      |
|-----|-------------------------------|----------------|---------|--------------|---------------|------------|-------------|---|---|-----|-----|-----|---|---|---|------------------|-------------------|
|     |                               |                |         |              |               |            |             |   |   |     |     |     |   |   |   |                  |                   |
|     | TruSight To<br>Illumina, Inc. | umor 15 v      | 1.0.0   |              |               |            |             |   |   |     |     |     |   |   |   |                  |                   |
|     |                               | Analysis Nam   | ie: Tri | ruSight Tur  | mor 15 02/18/ | 2016 7:59: | 59          | 0 |   |     |     |     |   |   |   |                  | This app is free. |
|     |                               | Save Results T | test    | elect Projec | t(s):         |            |             |   |   | 呆存先 | を選払 | 尺   |   |   |   |                  | Continue          |
|     |                               | Sample Pai     | 's: S   | elect Pairs  |               |            |             |   |   |     |     |     |   |   |   |                  |                   |
|     |                               |                | 1       | Mix A        | Sample        | Mi         | x B Sample  |   |   | シサン | プルベ | ペアる | を |   |   |                  |                   |
|     |                               |                |         |              |               |            |             |   | j | 國祝  |     |     |   |   |   |                  | ③実行               |
|     |                               |                |         |              |               |            |             |   |   |     |     |     |   |   |   |                  |                   |
|     |                               |                | All g   | jroups are v | valid.        |            |             | _ |   |     |     |     |   |   |   |                  |                   |
|     |                               |                |         |              |               |            |             | T |   |     |     |     |   |   |   |                  |                   |
|     |                               |                |         |              |               |            |             |   |   |     |     |     |   |   |   |                  |                   |

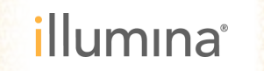

## **TruSight Tumor 15アプリの解析結果の確認**

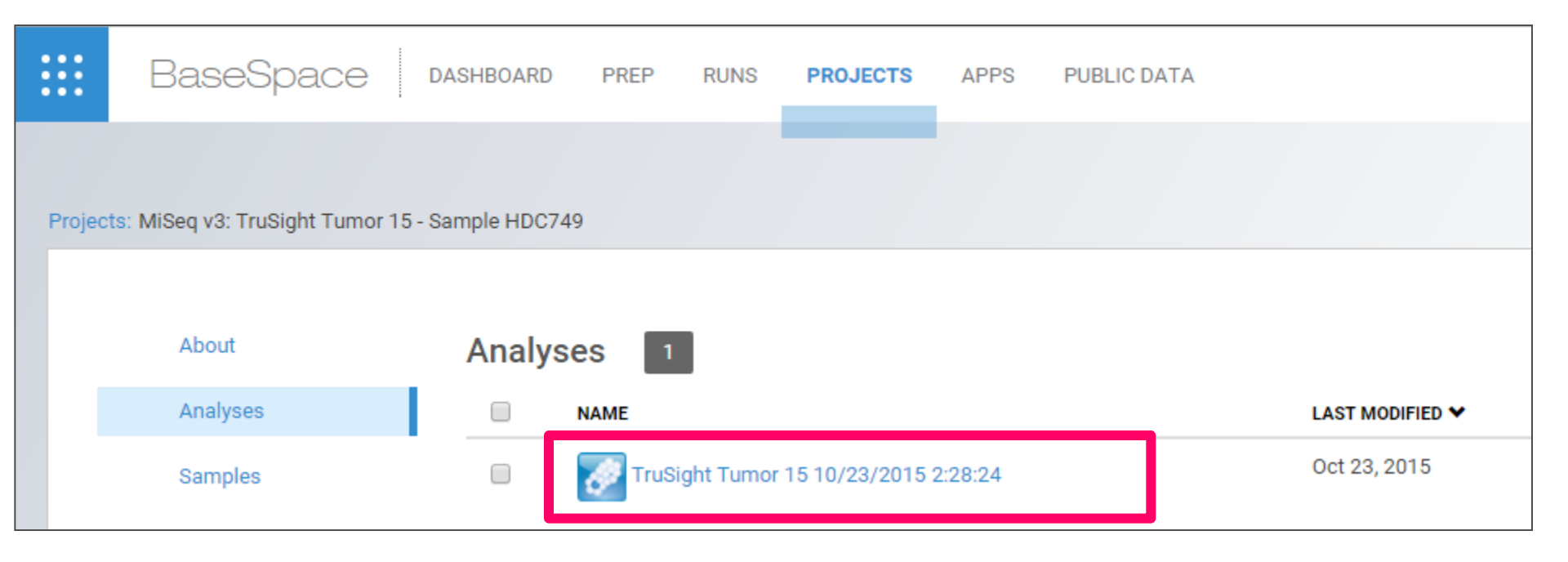

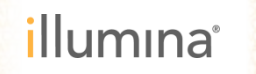

### 各サンプルごとに解析結果のPDFを出力

|                 | BaseSpace dashboard                                                       | PREP RUNS PROJECTS APPS PUBLIC DATA Q ? 🗃 🏝 Takaaki Miyaz 🗸                                                                                                    | llumina        |
|-----------------|---------------------------------------------------------------------------|----------------------------------------------------------------------------------------------------|----------------|
| MiSeq<br>10/23, | 1 <mark>v3: TruSight Tumor 15 - Sample HDC749: Tru</mark><br>2015 2:28:24 | rumor 15 Rename Analysis Rename Analysis S                                                                                                    | Xitop Analysis |
|                 | Analysis Info                                                             | Results for Pair 8: HDC749-Rep8                                                                                                    |                |
|                 | Output Files                                                              | サンプルの                                                                                                    |                |
|                 | HI Analysis Reports<br>Pair 8: HDC749-Rep8                                | T 応 呆<br>FOR RESEARCH USE ONLY. NOT FOR USE IN DIAGNOSTIC PROCEDURES.                                                                                                    |                |
| L               | Pair 7: HDC749-Rep7<br>Pair 6: HDC749-Rep6<br>Pair 5: HDC749-Rep5         | HDC749-Rep8                                                                                                    | сол            |
|                 | Pair 4: HDC749-Rep4<br>Pair 3: HDC749-Rep3<br>Pair 2: HDC749-Rep2         | Sample Name: HDC749-Rep8<br>Report Definition: TST 15-ReportDefinition-v1<br>Report Generated On: 2015-10-23 22:39                                                                                                    | tact us        |
|                 | Pair 1: HDC749-Rep1<br>Analysis Summary                                   | Variants identified as specified in the report definition                                                                                                    |                |
|                 |                                                                           | Gene     Amino Acid     Variant     Nucleotide     Variant     Transcript       Change     Type     Change     Frequency     Frequency                                                                                                    |                |
|                 |                                                                           | BRAF         p.Val600Glu         missense variant         c.1799T>A         0.122         ENST00000288602           EGFR         p.Gly719Ser         missense variant         c.2155G>A         0.265         ENST00000275493           KRAS         p.Gly13Asp         missense variant         c.38G>A         0.147         ENST0000256078 |                |

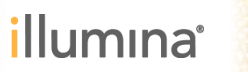

### TST15 レポート結果

#### Detected SNVs, Insertions, and Deletions

| Gene   | Amino Acid<br>Change | Variant Type     | Nucleotide Change | Variant Frequency | Transcript     |
|--------|----------------------|------------------|-------------------|-------------------|----------------|
| KRAS   | p.Gly13Asp           | missense variant | c.38G>A           | 0.541             | ENST0000256078 |
| PIK3CA | p.Glu545Lys          | missense variant | c.1633G>A         | 0.495             | ENST0000263967 |
| EGFR   | p.Leu861Gln          | missense variant | c.2582T>A         | 0.532             | ENST0000263967 |

#### No Calls

| Gene | Chromosome | Coordinate | Failed Filter                               |
|------|------------|------------|---------------------------------------------|
| NRAS | chr1       | 115252203  | Low Coverage, Low Genotype Quality          |
| NRAS | chr1       | 115252204  | Low Coverage, Low Genotype Quality          |
| TP53 | chr17      | 7579651    | Low Variant Frequency                       |
| TP53 | chr17      | 7579654    | Low Variant Frequency                       |
| TP53 | chr17      | 7579660    | Low Variant Frequency                       |
| TP53 | chr17      | 7579666    | Low Variant Frequency                       |
| TP53 | chr17      | 7579671    | Low Variant Frequency                       |
| TP53 | chr17      | 7579679    | Low Variant Frequency                       |
| TP53 | chr17      | 7579684    | Low Variant Frequency, Low Genotype Quality |

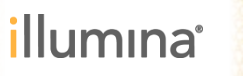

### 全サンプルの解析結果

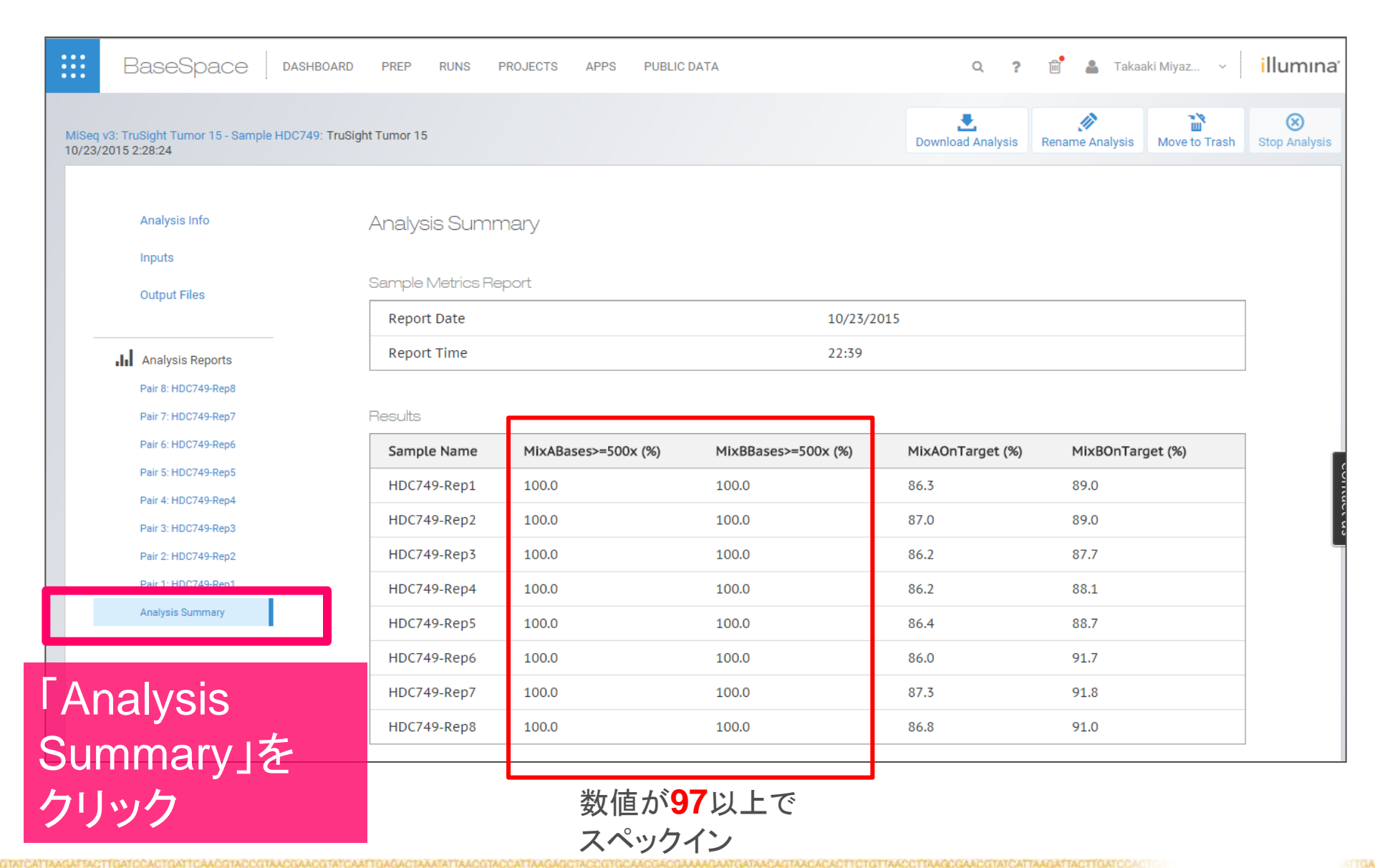

illumina

アプリ解析後の出力データの確認とダウンロード

|                 | BaseSpace                                         | DASHBOARD PREP RUNS PROJECTS APPS PUBLIC DATA | Q ? 🛍             | 💄 Takaaki Miyaz 🗸 🛛 🕯 🕹 🕹            |
|-----------------|---------------------------------------------------|-----------------------------------------------|-------------------|--------------------------------------|
| MiSeq<br>10/23/ | v3: TruSight Tumor 15 - Sample H<br>/2015 2:28:24 | HDC749: TruSight Tumor 15 クリック                | Download Analysis | Analysis Move to Trash Stop Analysis |
|                 | Analysis Info                                     | Output Files                                  |                   |                                      |
|                 | Inputs                                            | NAME                                          | ТҮРЕ              | SIZE                                 |
|                 | Output Files                                      |                                               |                   |                                      |
|                 |                                                   | Libraries                                     | Folder            | -                                    |
|                 | Analysis Reports                                  | VCF HDC749-Rep8.genome.vcf                    | vcf               | 3.21 MB                              |
|                 | Pair 8: HDC749-Rep8                               | HDC749-Rep8.genome.vcf.ant                    | ant               | 78.39 KB                             |
|                 | Pair 7: HDC749-Rep7                               | HDC749-Rep8.genome.vcf.ant.idx                | idx               | 0 B                                  |
|                 | Pair 6: HDC749-Rep6                               | HDC749-Rep8_Report.pdf                        | pdf               | 134.74 KB                            |
|                 | Pair 5: HDC749-Rep5                               | HDC749-Rep8_Report.txt                        | txt               | 2.66 KB                              |
|                 | Pair 4: HDC749-Rep4                               | VCF HDC749-Rep8_report.vcf                    | vcf               | 6.50 KB                              |
|                 | Pair 3: HDC749-Rep3                               | HDC749-Rep8_report.vcf.ant                    | ant               | 824 B                                |
|                 | Pair 2: HDC749-Rep2                               | HDC749-Bep8 report vcf ant idx                | idx               | 0 B                                  |
|                 | Analysis Summary                                  |                                               |                   |                                      |

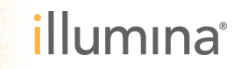

### **BaseSpace Cloud (TruSight Tumor 15 App)** 主な出力ファイルのまとめ

| ファイル名             | 内容                                         |
|-------------------|--------------------------------------------|
| Sample.genome.vcf | 検出された全バリアント情報を記載したデータファイル                  |
| Sample_Report.pdf | 登録809バリアントとの比較結果をまとめたレポート (pdf)            |
| Sample_Report.txt | 登録809バリアントとの比較結果をまとめたレポート (テキスト)           |
| Sample_Report.vcf | 登録809バリアントに該当する一致するバリアントのみを記載<br>したデータファイル |

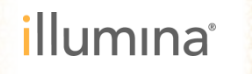

Horizon HD-C749について

- ▶ GENESIS™ジーンエディティ ングテクノロジーを用いて開発 した同質遺伝子細胞株から DNA標準サンプルを作製
- HDxの変異導入済み細胞株 は全て、十分に特徴付けされ た親株から作製し、共通の遺 伝的バックグラウンドを有する

| PRODUCT INFORMATION |            |        |              |                                  |  |  |  |
|---------------------|------------|--------|--------------|----------------------------------|--|--|--|
| Verified Mutations  | Chromosome | Gene   | Variant      | Expected Allelic<br>Frequency, % |  |  |  |
|                     | 7q34       | BRAF   | V600E        | 10.50%                           |  |  |  |
|                     | 4q11-q12   | cKIT   | D816V        | 10.00%                           |  |  |  |
|                     | 7p12       | EGFR   | ∆E746 - A750 | 2.00%                            |  |  |  |
|                     | 7p12       | EGFR   | L858R        | 3.00%                            |  |  |  |
|                     | 7p12       | EGFR   | T790M        | 1.00%                            |  |  |  |
|                     | 7p12       | EGFR   | G719S        | 24.50%                           |  |  |  |
|                     | 12p12.1    | KRAS   | G13D         | 15.00%                           |  |  |  |
|                     | 12p12.1    | KRAS   | G12D         | 6.00%                            |  |  |  |
|                     | 1p13.2     | NRAS   | Q61K         | 12.50%                           |  |  |  |
|                     | 3q26.3     | РІЗКСА | H1047R       | 17.50%                           |  |  |  |
|                     | 3q26.3     | РІЗКСА | E545K        | 9.00%                            |  |  |  |

https://www.horizondiscovery.com/quantitativemultiplex-reference-standard-hd-c749

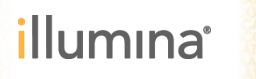

## アノテーションアプリ VariantStudioも使ってみよう

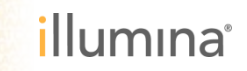

ATGACCCTTAACCTTAATCATTA

GATGGAGTAATTCTTGCCTCTTCATAGGTAA TGGGTGGGATACTGGGAATTGGAATTAGTAA VCCCTATGACCCTTAACCTTAATL

### TruSight Tumor 15 解析ワークフロー

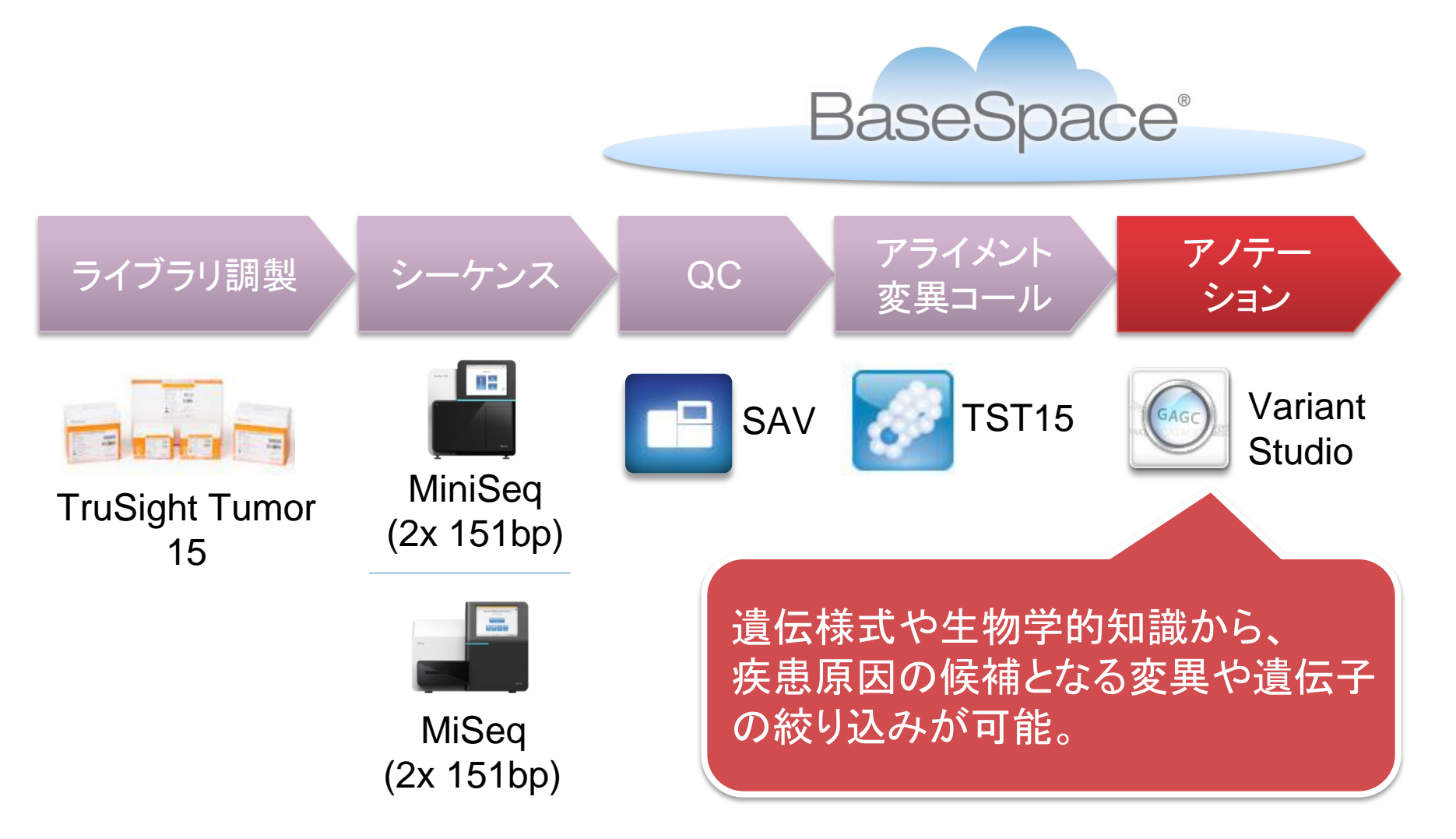

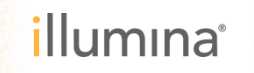

### 生物学的情報のアノテーションを用いた絞り込み

#### アノテーション情報

- 変異タイプ:シノニマス、フレームシフト、ミスセンス等
- 機能的影響: PolyPhen または SIFT の推定
- 人種ごとのアリル頻度:1000
   Genomes、dbSNP 等
- ▶ 疾患関連情報:ClinVar、OMIM、 COSMIC
- ▶ 科学文献:PubMed、Google Scholar

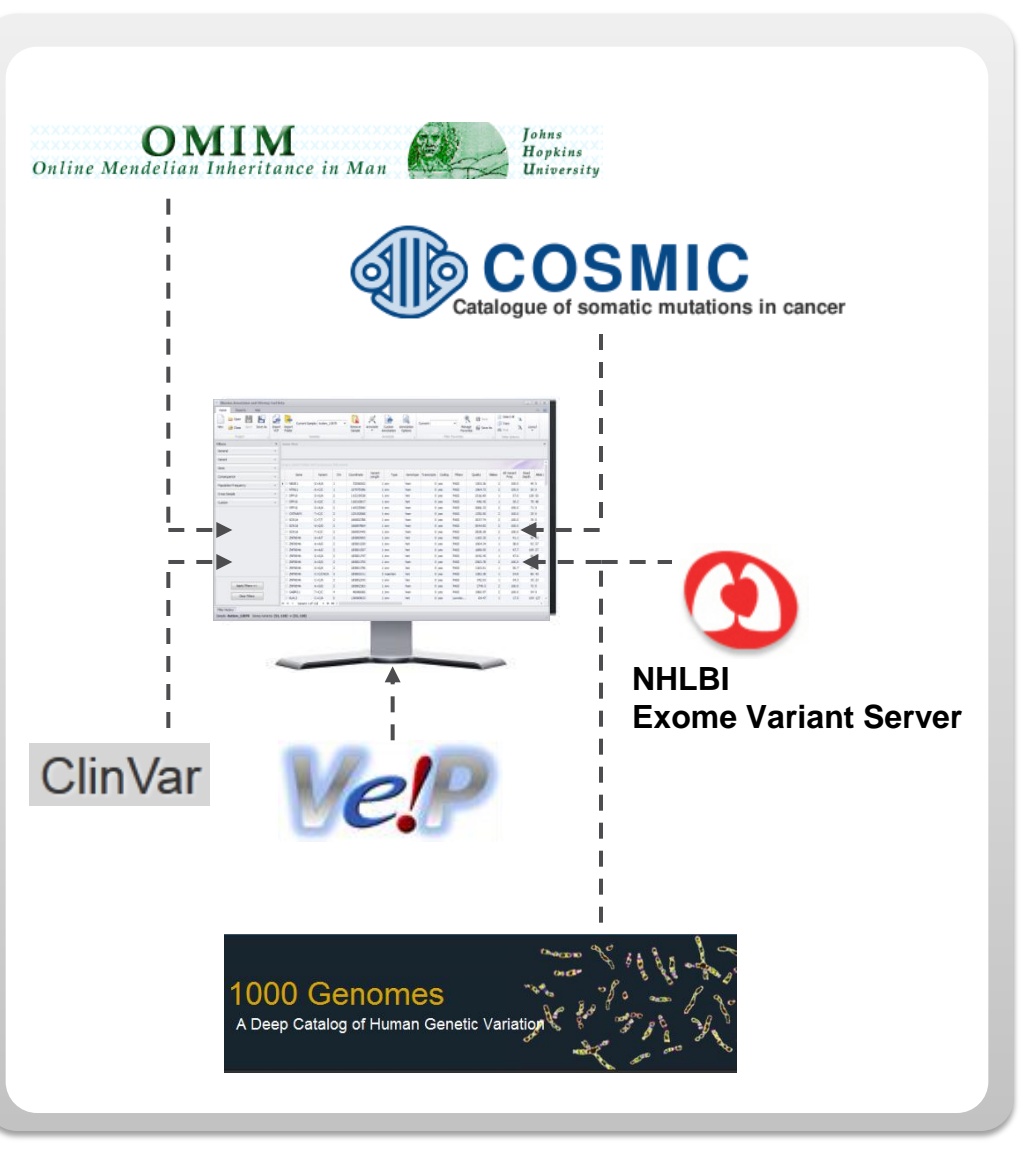

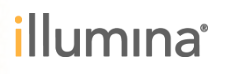

### イルミナ VariantStudioの流れ データを入力、生物学的知識を出力

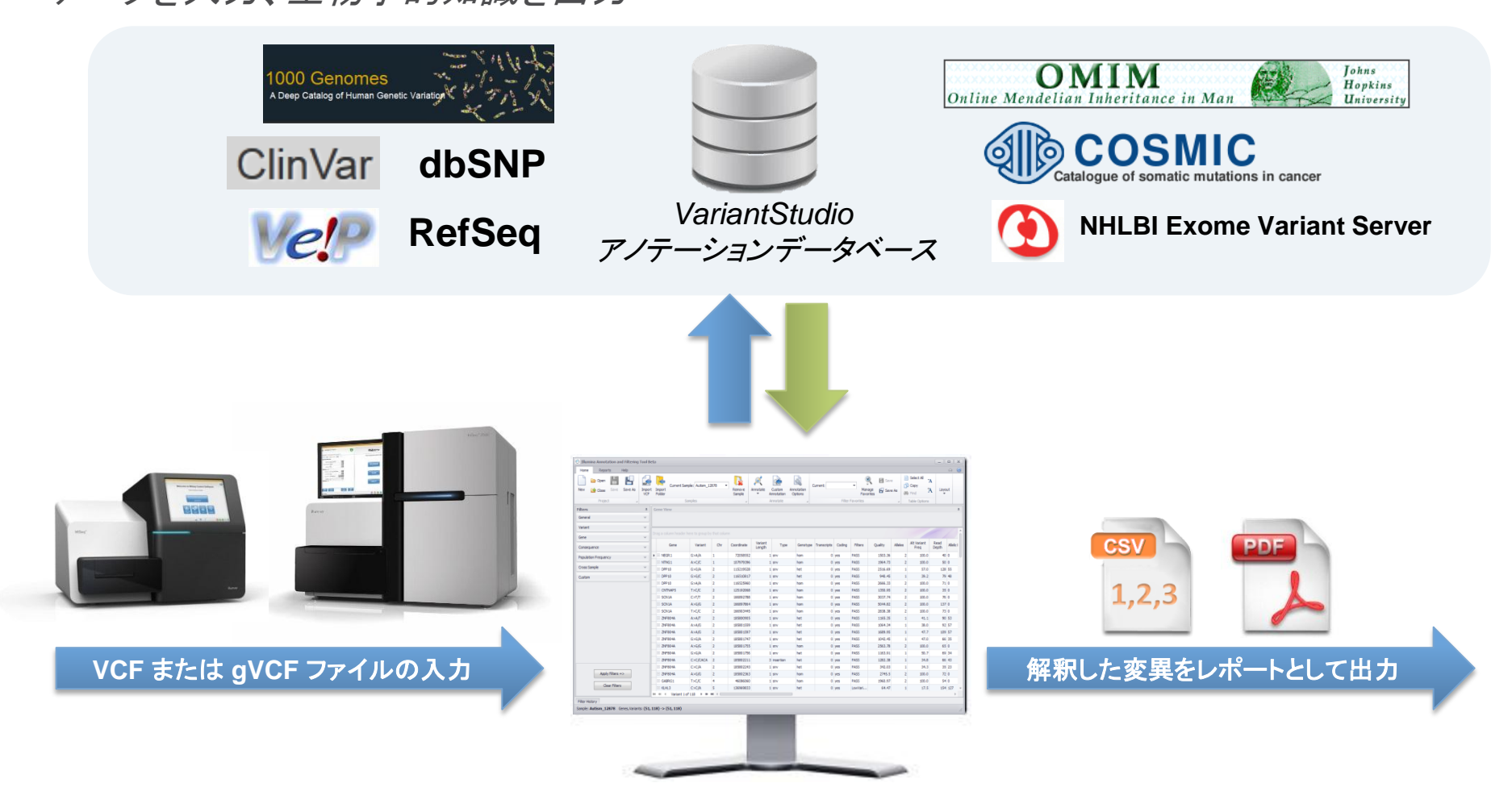

イルミナ VariantStudio デスクトップ版

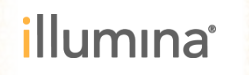

### VariantStudioによる解析例

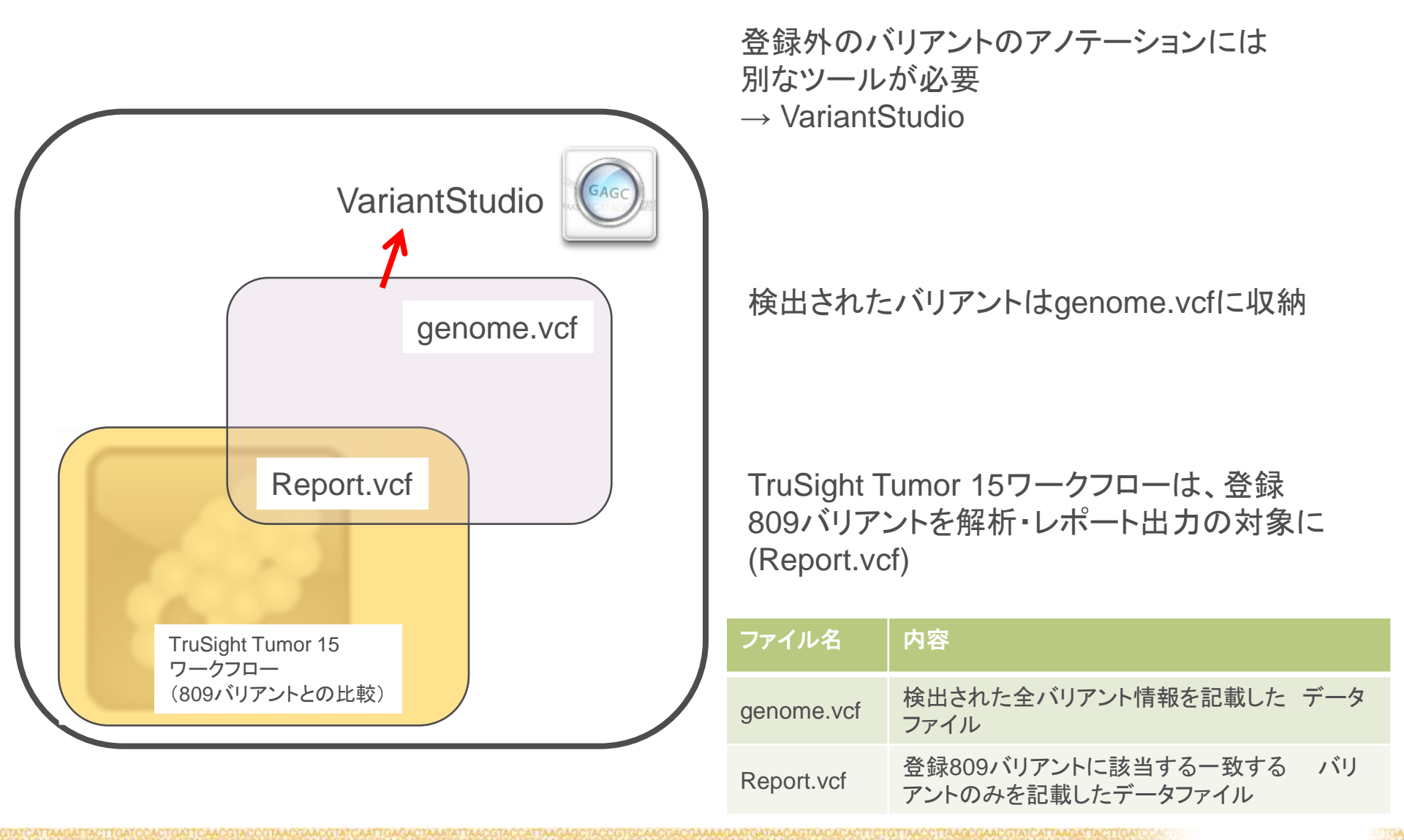

#### illumina

### **VariantStudioによる解析例** (BaseSpaceパブリックデータ「HD-C749:Rep8」genome.vcfより)

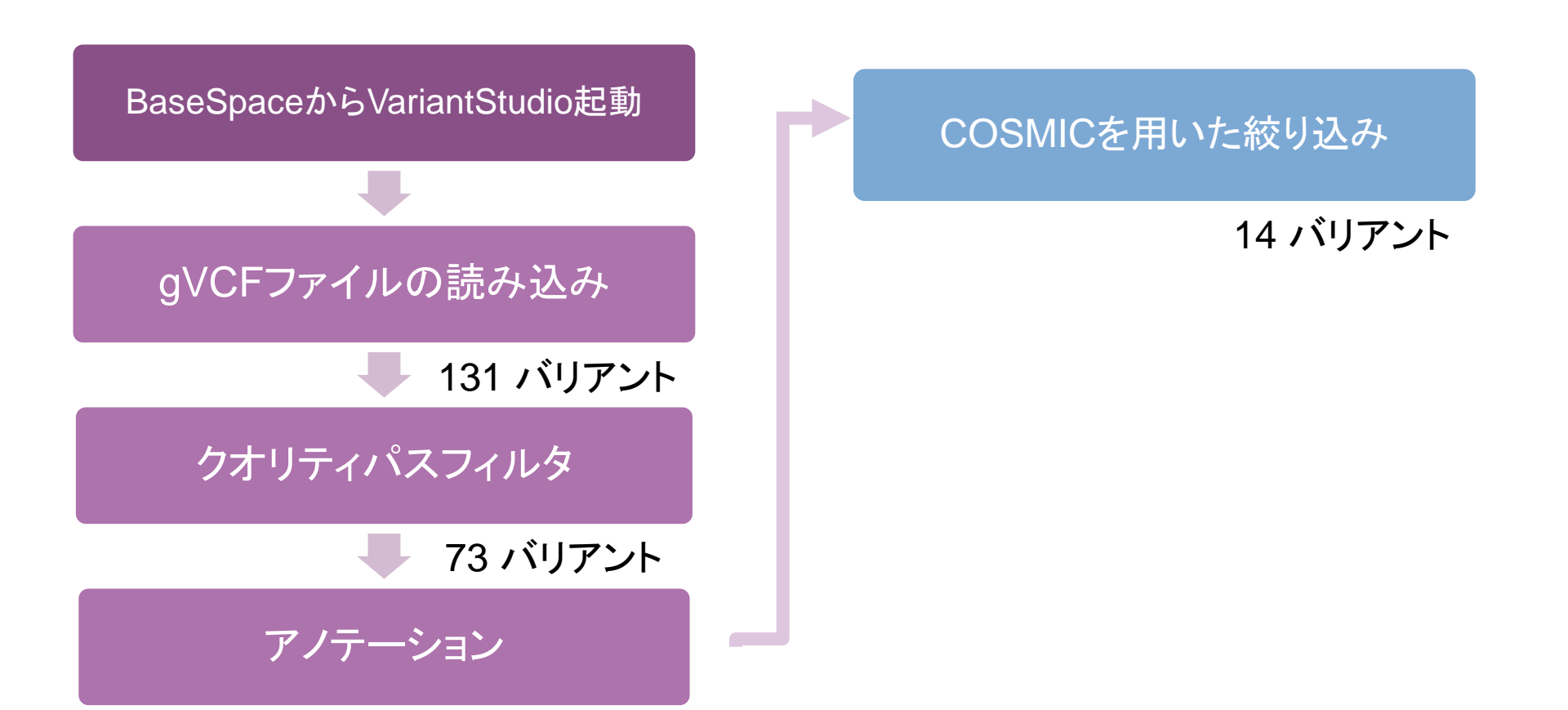

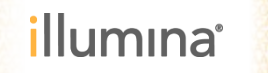

クオリティが良いバリアントの絞り込み

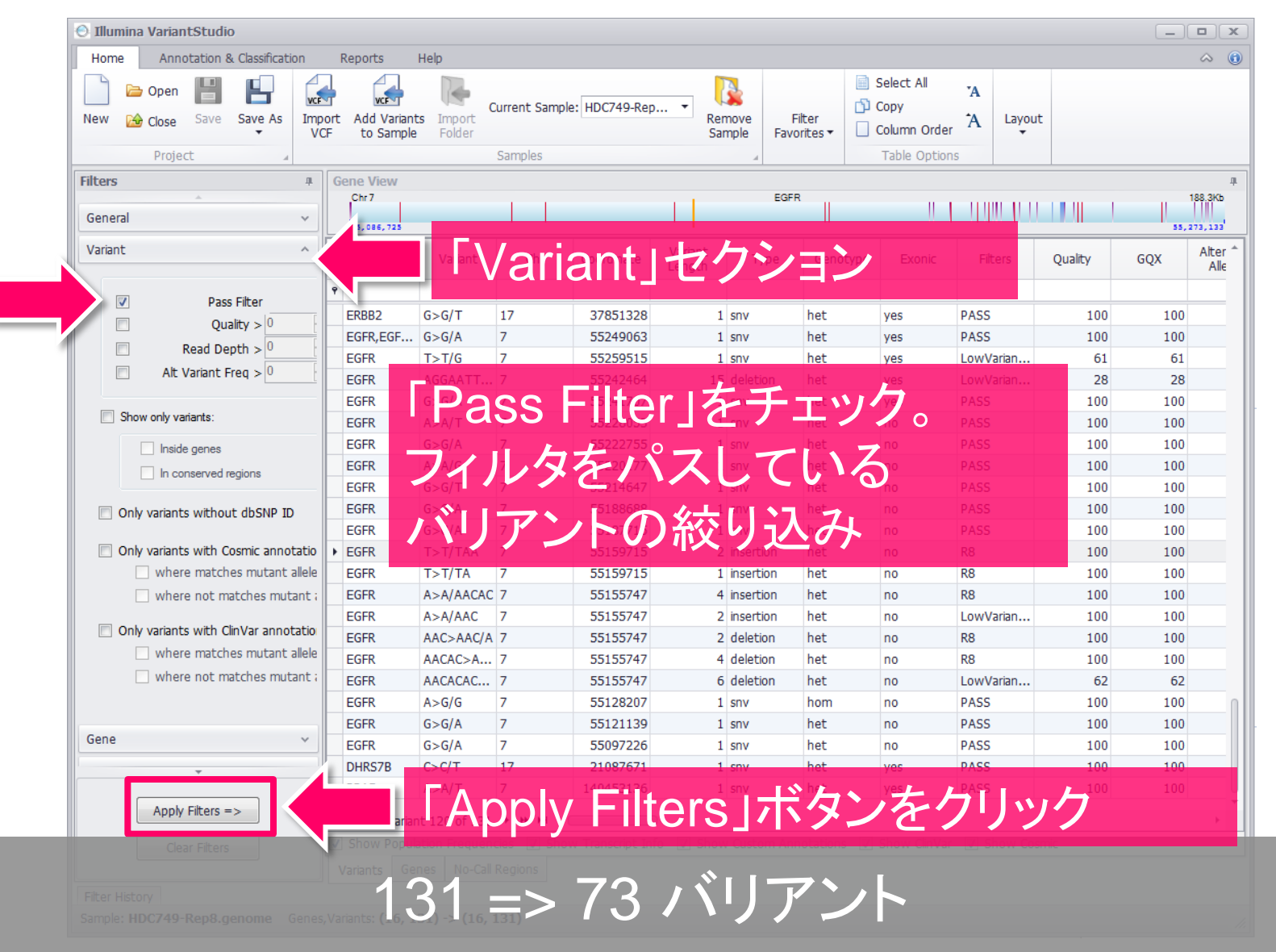

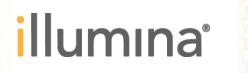

バリアントへのアノテーション(注釈)

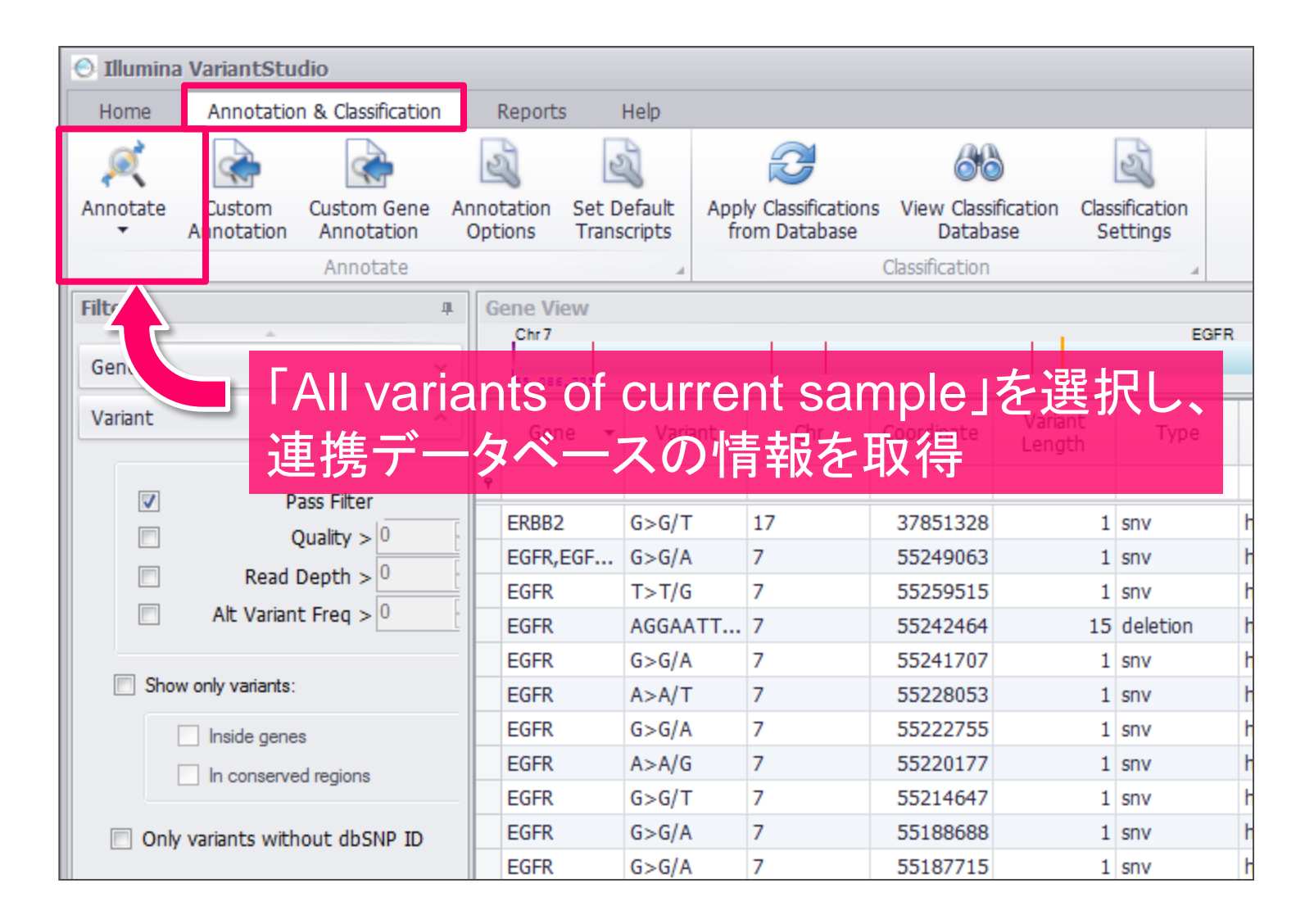

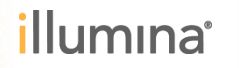

バリアントへのアノテーション(注釈)

|     | COSMIC<br>ID | COSMIC<br>Wildtype | COSMIC<br>Allele | COSMIC<br>Gene | COSMIC<br>Primary Site | COSMIC<br>Histology | ClinVar RS      | ClinVar Ref | ClinVar<br>Alleles | ClinVar Allele<br>Type | ClinVar<br>Significance | Cl ੈ<br>Di   |
|-----|--------------|--------------------|------------------|----------------|------------------------|---------------------|-----------------|-------------|--------------------|------------------------|-------------------------|--------------|
| ٩   |              |                    |                  |                |                        |                     |                 |             |                    |                        |                         |              |
|     | COSM625      | G;G                | A;T              | EGFR;EGFR      | biliary_tra            | carcinoma           | rs28929495      | G           | A:T                | somatic                | other:pat               | Nons         |
|     | COSM6223     | AGGAATT            | Α                | EGFR           | oesophag               | carcinoma           |                 |             |                    |                        |                         |              |
|     | COSM580;     | G;G                | T;C              | NRAS;NRAS      | liver, cervix          | haematop            |                 |             |                    |                        |                         |              |
|     | COSM45985    | G                  | Т                | TP53           | ovary                  | carcinoma           | rs1042522       | G           | С                  | germline               | non-patho               | not_         |
|     | COSM295      | T;T                | A;G              | EGFR;EGFR      | lung;breas             | carcinoma           | rs121434        | Т           | G                  | germline               | other                   | Ader         |
|     | COSM249      | A;A;A;A;A          | C;G;T;G;T        | PIK3CA;PI      | large_inte             | carcinoma           | <u>rs121913</u> | Α           | G:T                | somatic                | other                   | Kera         |
|     | COSM22413    | С                  | Т                | PDGFRA         | soft_tissu             | gastrointe          |                 |             |                    |                        |                         |              |
|     | COSM184      | A;A;A              | G;T;C            | BRAF;BRA       | skin,prost             | carcinoma           | rs113488        | Α           | C:T                | somatic                | other:pat               | Astro        |
|     | COSM150      | С                  | Т                | MET            | stomach                | carcinoma           |                 |             |                    |                        |                         |              |
|     | COSM145      | G                  | Α                | EGFR           | large_inte             | carcinoma           |                 |             |                    |                        |                         |              |
|     | COSM143      | Α                  | G                | PDGFRA         | large_inte             | carcinoma           |                 |             |                    |                        |                         |              |
|     | COSM132      | G;G                | C;A              | KIT;KIT        | bone,larg              | haematop            |                 |             |                    |                        |                         |              |
|     | COSM127      | A;A;A              | G;T;C            | KIT;KIT;KIT    | soft_tissu             | haematop            | rs121913        | Α           | Т                  | germline               | pathogenic              | Mast         |
|     | COSM125      | G;G;G;G            | A;C;C;A          | PIK3CA_E       | oesophag               | malignant           | rs104886        | G           | Α                  | somatic                | other                   | Kera         |
|     | COSM114      | C;C;C;C;C          | T;A;T;G;A        | KRAS_EN        | oesophag               | lymphoid            | rs112445        | C           | A:T                | somatic                | other:pat               | Brea         |
|     | COSM113      | C;C;C;C;C;C        | T;A;G;A;T;G      | KRAS_EN        | oesophag               | haematop            | rs121913        | C           | A:G:T              | somatic:g              | other:pat               | Panc $\star$ |
| 144 | 🕶 🖣 Variant  | 120 of 131         | ► HF HF          |                |                        |                     |                 |             |                    |                        |                         | ÷.           |

CosmicやClinVarのアノテーションを確認

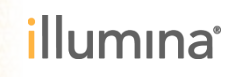

COSMICデータベースへの参照

| Ge  | Gene View 1                                                                                                    |                       |              |                     |                             |                                                  |                             |                           |                 |                 |                    |                     |
|-----|----------------------------------------------------------------------------------------------------|-----------------------|--------------|---------------------|-----------------------------|--------------------------------------------------|-----------------------------|---------------------------|-----------------|-----------------|--------------------|---------------------|
|     |                                                                                                    |                       |              |                     |                             | BRA                                              |                             |                           |                 |                 |                    | 150.610             |
|     | 140,433,812                                                                                                    | •                     | 1            |                     |                             |                                                  |                             | 1                         | 1               |                 |                    | 140,624,564         |
|     | Gene                                                                                                    | Conserved<br>Sequence | COSMIC<br>ID | COSN<br>Wildt       | MIC COSMIC<br>ype Allele    | COSMIC<br>Gene                                   | COSMIC<br>Primary Site      | COSMIC<br>Histology       | ClinVar RS      | ClinVar Ref     | ClinVar<br>Alleles | ClinVar All<br>Type |
| ۹   |                                                                                                    |                       |              |                     |                             |                                                  |                             |                           |                 |                 |                    |                     |
| 1   | EGFR                                                                                                    | /es                   | COSM625      | G; (1               | BOOCH                       | 0                                                |                             |                           |                 |                 |                    |                     |
|     | NRAS                                                                                                    | /es                   | COSM580;     | <u> (</u> श्        | Catalogue of somatic mut    | ations in cancer                                 |                             |                           |                 |                 |                    |                     |
|     | TP53                                                                                                    |                       | COSM45985    | GHom                | ie 🔻 🛛 About 🔻 👘            | Resources <b>v</b> Cur                           | ration <b>v</b> Tools       | ▼ Data ▼                  | News <b>v</b>   | Help v Enter se | earch here         | Login 🔻             |
|     | РІКЗСА                                                                                                    | /es                   | COSM249      | A;                  | semic » Mutation »          | Overview >> BDAE                                 | NR V6004 / c 1              | 7007>C                    |                 |                 |                    |                     |
|     | PDGFRA                                                                                                    | /es                   | COSM22413    | C 🖁                 | verview Tissue Distribution | n Samples Pathways                               | Affected References         | /331/0                    |                 |                 | View in            | GRCh37 Archive      |
| ► I | BRAF                                                                                                    | /es                   | COSM184      | A;                  |                             |                                                  |                             |                           |                 |                 |                    | 2                   |
|     | MET                                                                                                    | <b>y</b> es           | COSM150      | С                   |                             | Gene Name: BRAF<br>Mutation Id: COSM18           | 443                         |                           |                 |                 |                    |                     |
|     | EGFR,EGF                                                                                                    | /es                   | COSM145      | G                   |                             | AA Mutation: p.V600A                             | (Substitution - Missense    | )                         |                 |                 |                    |                     |
|     | PDGFRA                                                                                                    | /es                   | COSM143      | Α                   | (                           | GRCh38: Ensembl                                  | Contig View 7:140753        | 336140753336              |                 |                 |                    |                     |
|     | KIT                                                                                                    | /es                   | COSM132      | G;                  | COSMIC Geno                 | me Browser: <u>COSMIC</u><br>CDD: <u>NP 0043</u> | JBrowse 7:1407533361        | 40753336                  |                 |                 |                    |                     |
|     | KIT                                                                                                    | /es                   | COSM127      | A;                  |                             | Homologene: <u>3197</u> Ø,                       | click here 🕫 to look at the | e multiple sequence align | ment.           |                 |                    |                     |
|     | РІКЗСА                                                                                                    | /es                   | COSM125      | G;                  | Ever contro                 | med somatic: Tes                                 |                             |                           |                 |                 |                    |                     |
|     | KRAS                                                                                                    | /es                   | COSM114      | C; <del>L,L,C</del> | ,0 1,0,1,0,0                | KIM5_EN                                          | oesopnag                    | winpholo                  | 13112113        | C               | A.1                | Somacic             |
|     | KRAS                                                                                                    | /es                   | COSM113      | C;C;C;C             | ;C;C T;A;G;A;T;             | G KRAS_EN                                        | oesophag                    | haematop                  | <u>rs121913</u> | С               | A:G:T              | somatic:g           |
|     | ERBB2                                                                                                    | /es                   |              |                     |                             |                                                  |                             |                           | rs1136201       | Α               | G                  | germline            |
|     |                                                                                                    |                       |              |                     |                             |                                                  |                             |                           |                 |                 |                    |                     |
| 144 | Image: Model of 15         Image: Model of 15         Image: |                       |              |                     |                             |                                                  |                             |                           |                 |                 |                    |                     |

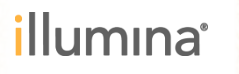

### Horizon HD-C749 変異アレル頻度(Rep 8)と TruSight Tumor 15で検出された変異アレル頻度の比較

| Chromosome | Gene          | Variant      | Horizon<br>アレル頻度 | TruSight Tumor 15<br>検出アレル頻度 |
|------------|---------------|--------------|------------------|------------------------------|
| 7q34       | BRAF          | V600E        | 10.50%           | 12.2%                        |
| 4q11-q12   | cKIT          | D816V        | 10.00%           | 11.4%                        |
| 7p12       | EGFR          | ΔE746 - A750 | 2.00%            | 1.7%                         |
| 7p12       | EGFR          | L858R        | 3.00%            | 2.5%                         |
| 7p12       | EGFR          | T790M        | 1.00%            | ND                           |
| 7p12       | EGFR          | G719S        | 24.50%           | 26.5%                        |
| 12p12.1    | KRAS          | G13D         | 15.00%           | 14.7%                        |
| 12p12.1    | KRAS          | G12D         | 6.00%            | 7.2%                         |
| 1p13.2     | NRAS          | Q61K         | 12.50%           | 10.3%                        |
| 3q26.3     | <b>PI3KCA</b> | H1047R       | 17.50%           | 19.6%                        |
| 3q26.3     | PI3KCA        | E545K        | 9.00%            | 8.0%                         |

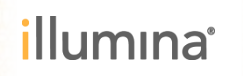

### デスクトップ版とクラウド版VariantStudio

|              | Illumina VariantStudio 2.2 | BaseSpace VariantStudio 2.2             |
|--------------|----------------------------|-----------------------------------------|
| 特徴           | デスクトップ版                    | クラウド版                                   |
| ソフトウェア起<br>動 | ローカルPCより起動                 | BaseSpaceより起動                           |
| VCF<br>読み込み  | ローカルPCに保存された<br>VCFファイル    | BaseSpaceにアップロード/共有/イ<br>ンポートされたVCFファイル |
| プロジェクト保<br>存 | ローカルPCに保存                  | ローカルPCに保存                               |
| 取得方法         | TruSightシリーズ製品の購入          | BaseSpaceから利用可能                         |

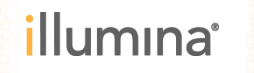

### Illumina VariantStudio デスクトップ版 *製品の入手方法*

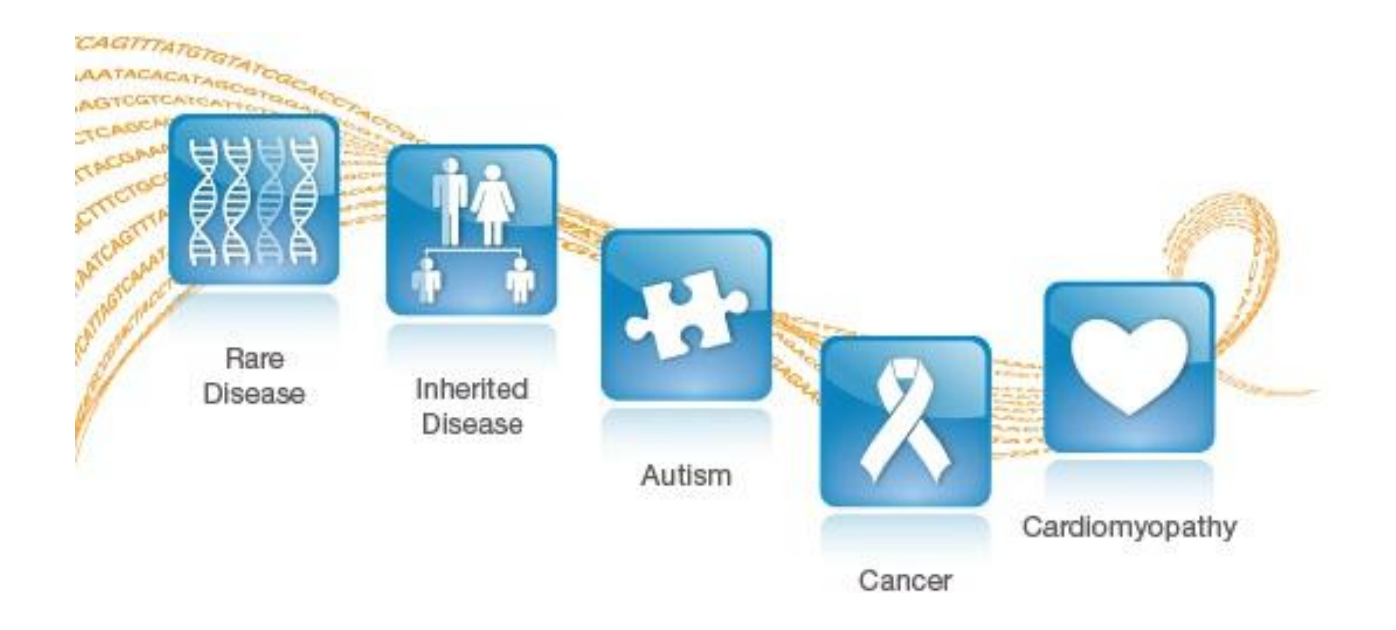

- VariantStudio デスクトップ版はTruSight 製品の注文と同時に提 供します。
  - 1年間ライセンスを無償提供キャンペーン実施中
  - TruSightキャンペーンと合わせてご検討ください

### TruSight Tumor 15 キット まとめ

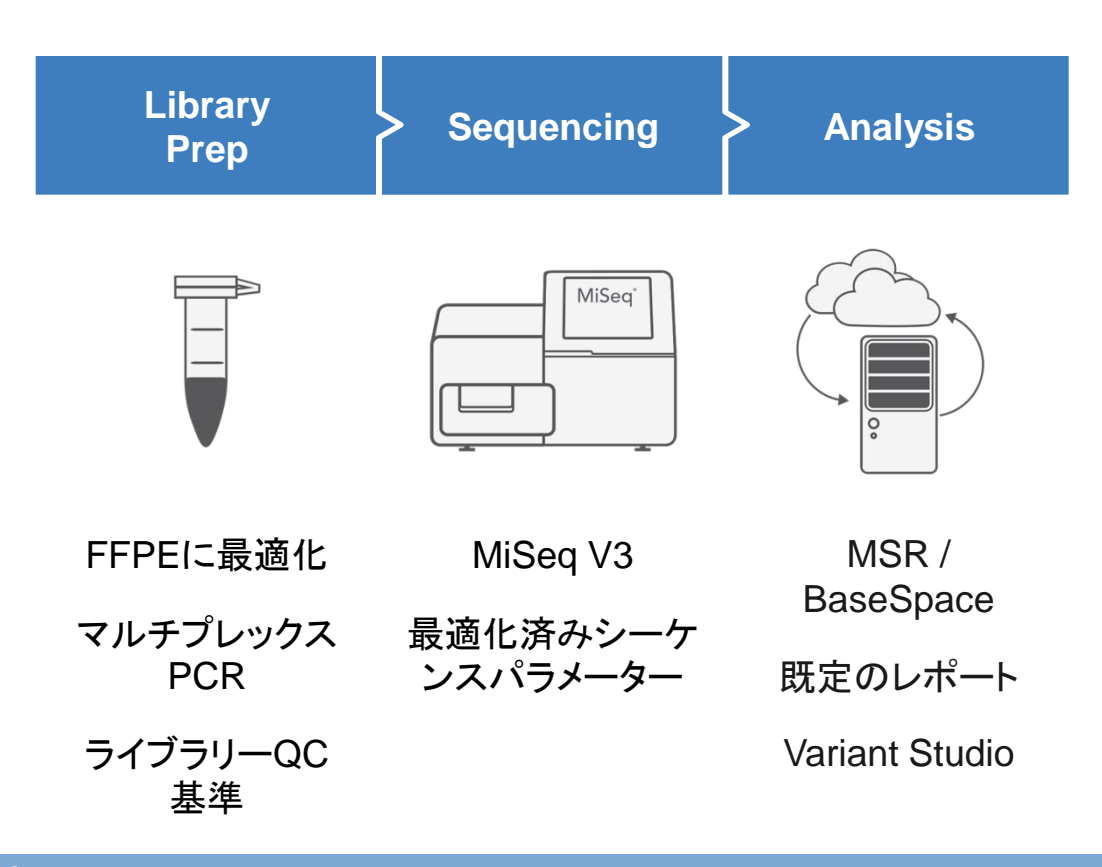

マルチプレックスPCRで簡便にがん関連の15遺伝子を解析
 ポイントを押さえた実験で微量DNAから低コストな研究を提供
 装置内蔵、あるいはBaseSpaceのツールでレポート形式で結果を取得
 VariantStudioの併用で効率的な結果の解釈を後押し

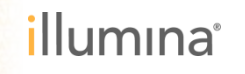

### ご清聴ありがとうございました

本日セッション終了後のご質問は、 techsupport@illumina.comにお問い合わせください

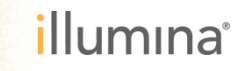